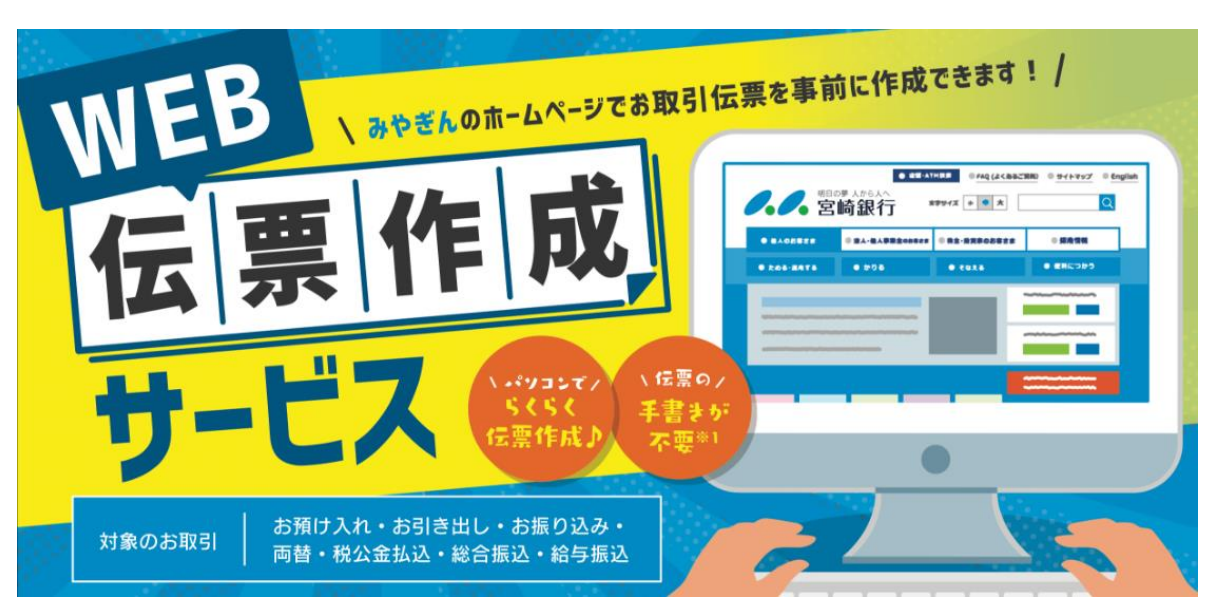

# WEB伝票作成サービス 操作マニュアル

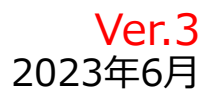

# 0. 目次

目次をクリック(選択)すると該当ページにジャンプします

- <u>1. WEB伝票作成サービスにアクセスする</u> P3
- 2. サービス利用にあたってのご確認事項を確認する P4
- <u>3. 取引を選択する</u> P5
- <u>4. 伝票情報を入力する(お引き出し)</u> P6
- <u>5.入力内容を確認する(お引き出し)</u> P9
- <u>6. 伝票内容を修正する(お引き出し)</u> P10
- <u>7. 続けて取引を行う</u> P11
- 8. 伝票情報を入力する(総合振込/給与振込) P12
- <u>9. 入力内容を確認する(総合振込/給与振込)</u> P16
- <u>10. 取引内容を確認する</u> P18
- <u>11. お取引情報を保存する</u> P19
- <u>1 2. お取引情報(伝票)をダウンロードする</u> P20
- <u>13. 伝票を出力する</u> P21
- <u>1 4 . サービスの利用を完了する</u> P23
- <u>15. 過去の保存内容を取り込む</u> P24

## 1. WEB伝票作成サービスにアクセスする

①宮崎銀行ホームページからWEB伝票作成サービスにアクセスしてください。

ホームページのトップ画面> WEB伝票作成サービスリンクボタン

②Web検索でも該当ページにアクセス可能です。

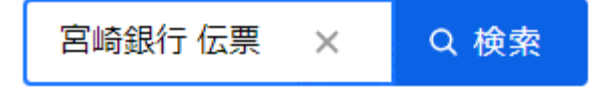

#### ▼HPトップ画面>WEB伝票作成サービスリンクボタン

#### ▼WEB伝票作成サービス 案内ページ

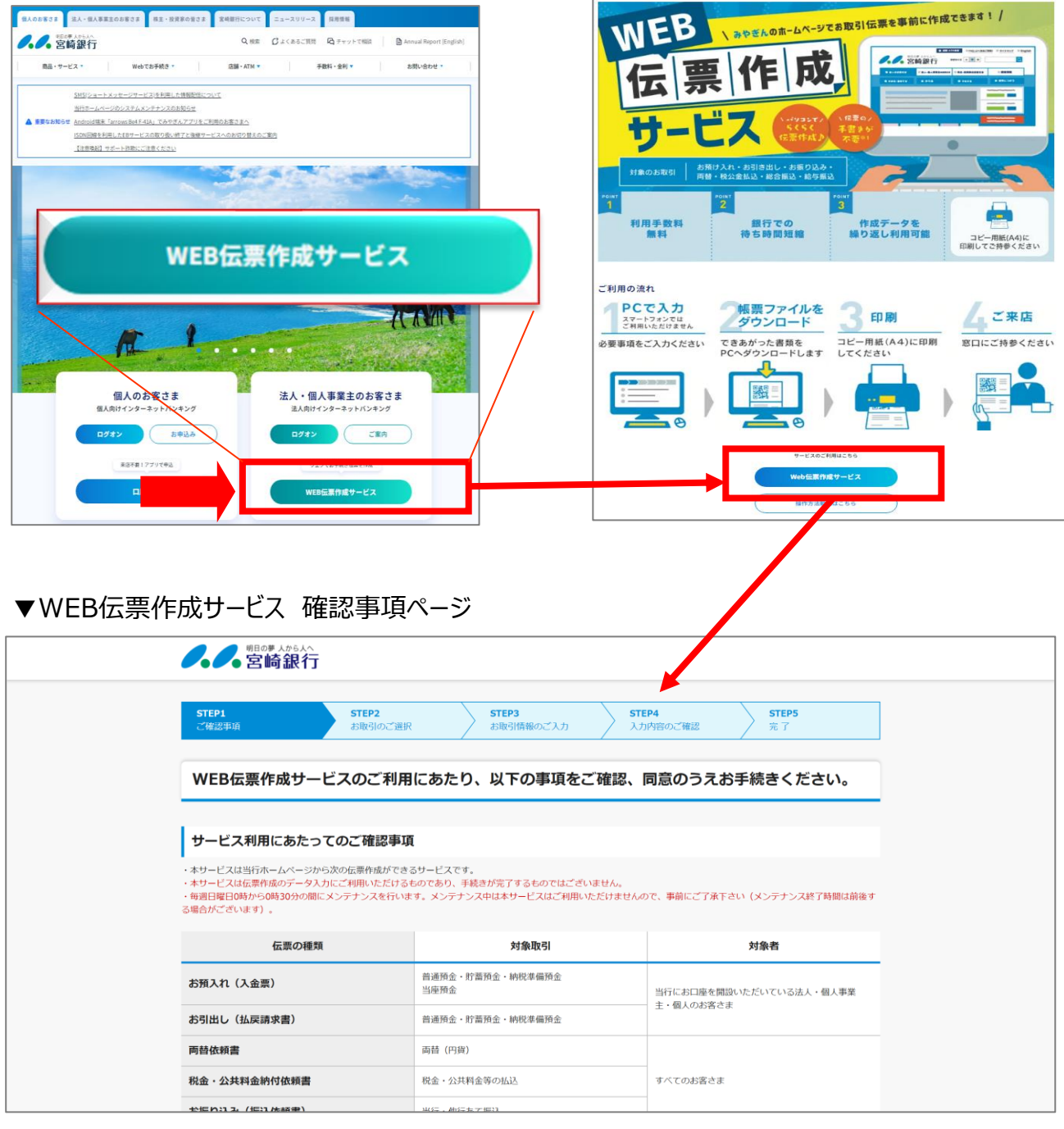

# 2. サービス利用に関するご確認事項を確認する

### ①確認事項ページでサービス利用に関する確認事項を確認してください。

| <b>。。。</b> 增國國國 人的 5人へ<br>宮崎銀行                                                              |                                                                                                  |                                                   |
|---------------------------------------------------------------------------------------------|--------------------------------------------------------------------------------------------------|---------------------------------------------------|
| STEP1         STEP           ご確認事項         お取っ                                              | 2 STEP3<br>ゆご選択 お取引情報のご入力                                                                        | STEP4         STEP5           入力内容のご確認         完了 |
| WEB伝票作成サービスのこ                                                                               | ご利用にあたり、以下の事項をご確認                                                                                | 8、同意のうえお手続きください。                                  |
| サービュジロにナキュアのプロ                                                                              | aat                                                                                              |                                                   |
| ・本サービスは当行ホームページから次の伝票作<br>・本サービスは伝票作成のデータ入力にご利用い<br>・毎週日曜10時から0時30分の間にメンテナンジ<br>3場合がございます)。 | ロ <b>ジャー・ス</b><br>成ができるサービスです。<br>ただけるものであり、手続きが完了するものではございません。<br>えを行います。メンテナンス中は本サービスはご利用いただけま | 。<br>せんので、事前にご了承下さい(メンテナンス終了時間は前後す                |
| 伝票の種類                                                                                       | 対象取引                                                                                             | 対象者                                               |
| お預入れ(入金票)                                                                                   | 普通預金,貯蓄預金,納税準備預金<br>当座預金                                                                         | 当行にお口座を開設いただいている法人・個人事業                           |
| お引出し(払戻請求書)                                                                                 | 普通預金・貯蓄預金・納税準備預金                                                                                 | 主・個人のお客さま                                         |
| 両替依賴書                                                                                       | 両替(円貨)                                                                                           |                                                   |
|                                                                                             |                                                                                                  |                                                   |
| 税金・公共料金納付依頼書                                                                                | 税金・公共料金等の払込                                                                                      | すべてのお客さま                                          |

#### ②お客さまの属性をご選択ください。 (お口座名義が法人・団体の場合は、法人・団体等のお客さまをご選択ください。)

| お口座名義                       | について                                                                                                    |
|-----------------------------|----------------------------------------------------------------------------------------------------|
| -<br>・お口座名義が法人<br>・お口座名義が個人 | のお客さまは、お取引情報のご入力画面で、お口座名義をご入力いただけます。<br>・個人事業主のお客さまは、お手数ですが、伝票印刷後、ボールペンでご署名をお願いします。                                    |
| 2                           | どちらかご選択ください                                                                                                    |
|                             | ◉ 法人・団体等のお客さま ○ 個人・個人事業主のお客さま                                                                                          |
|                             | <ul> <li>・法人・団体等のお客さま 例</li> <li>○△株式会社、△△マンション管理組合、等</li> <li>・個人・個人事業主のお客さま 例</li> <li>○△一郎、 ○○商店 △△一郎、 等</li> </ul> |
|                             | ③ 上記項目に同意する<br>次に進む >                                                                                                  |

③確認事項にご了解いただける場合は「上記項目に同意する」にチェックを入れて 次に進むボタンを押してください。

## 3.取引を選択する

①取引メニューの中から、ご利用のお取引をご選択ください。

ご確認事項ページで「法人のお客さま」を選択した場合は、これ以降、 画面右上に選択内容が表示されます。

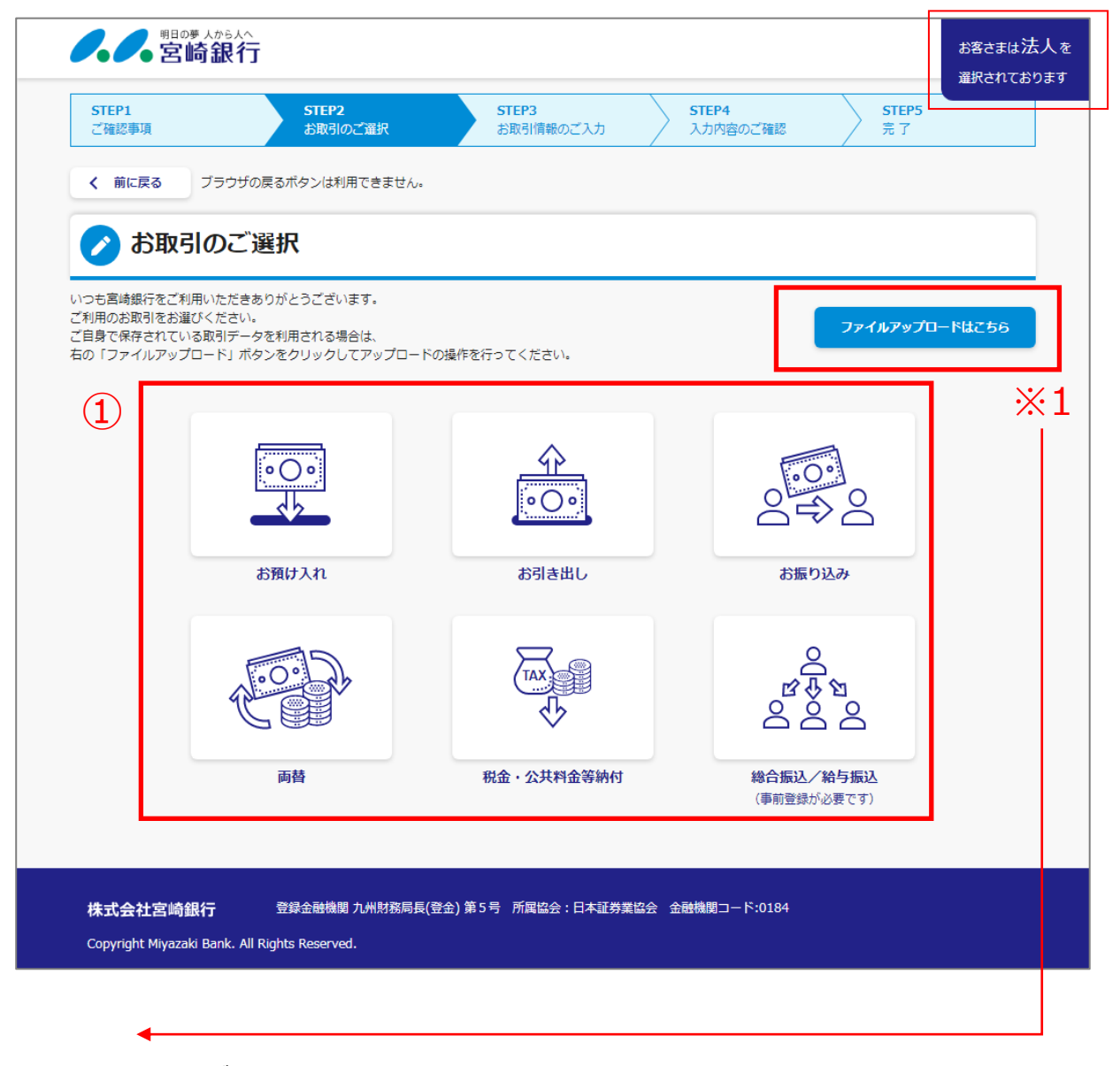

※1 本サービスでは入力したお取引情報を保存できます。
 <u>保存した過去の作成データは「ファイルアップロードはこちら」ボタンから取り込めます。</u>
 ▶P.24「15. 過去の保存内容を取り込む」参照

# 4. 伝票情報を入力する(お引き出し)

### ①お客さまの口座番号や金額などの必要情報を各項目へ入力してください。

(今回はお取引の選択ページで「お引き出し」を選択した場合とします)

| <b>*</b>                                | 引き出し情報                                                                                                    |                                                      |                                             |                                                                      |                                                                   |                                                          |                                            |                                             |
|-----------------------------------------|----------------------------------------------------------------------------------------------------|------------------------------------------------------|---------------------------------------------|----------------------------------------------------------------------|-------------------------------------------------------------------|----------------------------------------------------------|--------------------------------------------|---------------------------------------------|
| <b>C</b> 92.                            |                                                                                                    | 服のこ人力                                                |                                             |                                                                      |                                                                   |                                                          |                                            |                                             |
| 引き出し(払馬<br>象科目:普通<br>伝票を連続作<br>の入力中にプラウ | 実請求書)の作成画面で<br>預金(総合普通預金)/<br>成」をクリックすると、<br>わザの更新ポタンをクリ                                                                                 | ?す。<br>貯蓄預金/納税準備預金<br 20件まで連続作成するこく<br>リックしないようご注意くた | とが可能です。<br>ざさい。入力していた内容                     | がクリアされてしまいます                                                         | t.                                                                |                                                          | 1                                          |                                             |
| 件目                                      |                                                                                                    |                                                      |                                             |                                                                      |                                                                   |                                                          |                                            |                                             |
| 口座情報                                    | 科目                                                                                                    | 店名                                                   |                                             | 口座番号                                                                 | お口座名義                                                             |                                                          |                                            |                                             |
| 必須                                      | 普通預金 🔻                                                                                                    | 020:本店営業部                                            | v                                           | 1234567                                                              | 株式会社 宮崎銀行                                                         | ī                                                        |                                            |                                             |
|                                         |                                                                                                    | 頭文字または店番を入え<br>込むことができます。                            | うして、表示候補を絞り                                 | 半角数字でご入力く<br>ださい。(2桁以上7桁<br>以内)                                      | 全角かな力ナ漢字                                                          | ・英数でご入力ください。                                             |                                            |                                             |
| 金額                                      | 66,455                                                                                                    | <br>「<br>ださい」 (10短以内)                                | 9                                           |                                                                      | <ul> <li>(3行以内、1行20</li> <li>※個人・個人事業:</li> <li>されません。</li> </ul> | 0文字以内)<br>主の場合、伝票にお名前(                                   | は表示                                        |                                             |
|                                         | ・初分を布望される                                                                                                    | 場 には、                                                | ±xic (ナ並x科を円確認され<br>50,000円                 | 2 CUICにさます。<br>100円 5                                                | 枚                                                                 | 500円                                                     |                                            |                                             |
|                                         | 5千円 1                                                                                                    | 枚                                                    | 5,000円                                      | 50円 7                                                                | 枚                                                                 | 350円                                                     | Ŵ                                          |                                             |
|                                         |                                                                                                    |                                                      |                                             | 10円 8                                                                | 枚                                                                 | 80円                                                      |                                            |                                             |
|                                         | 千円 10                                                                                                    | 枚                                                    | 10,000円                                     |                                                                      |                                                                   |                                                          |                                            |                                             |
|                                         | 千円 10<br>500円 1                                                                                                    | 枚                                                    | 10,000円<br>500円                             | 5円 3                                                                 | 枚                                                                 | 15円                                                      |                                            |                                             |
|                                         | 千円 10<br>500円 1                                                                                                    | 枚<br>枚                                               | 10,000円<br>500円<br><b>「通帳</b>               | 病要」欄に入                                                               | <sup>枚</sup><br>カされた文                                             | <sup>15円</sup>                                           | 通帳に印き                                      | えされま                                        |
|                                         | 千円 10<br>500円 1                                                                                                    | 枚                                                    | 10,000円<br>500円<br>「通帳<br>※英数               | 5円 <sup>3</sup><br>病要」欄に入<br>数字の場合は                                  | <sub>枚</sub><br><b>カされた文</b><br>必ず3桁以                             | <sup>15円</sup><br>こ <b>字はそのまま</b><br>.上で入力して             | ま <mark>通帳に印</mark> ま<br>こください。            | ຊ້ວກສ                                       |
| お持ち込み<br>内容                             | <ul> <li>千円 10</li> <li>500円 1</li> <li>6</li> <li>第金のお引きと</li> <li>お振替・他行/</li> </ul>                                                   | 枚<br>枚<br>比<br>いのお振込み笑                               | 10,000円<br>500円<br>「通帳<br>※英装<br>※お客<br>いケー | 5円 3<br>病要」欄に入<br>数字の場合は<br>なさまのパソコン<br>スがあります。                      | ☆<br><b>カされた文</b><br>必ず3桁以<br>ク環境によっ<br>その際はハ・                    | 15円<br><b>注字はそのまま</b><br>上で入力して<br>っては、長音「<br>イフン「-」入力   | <b>:通帳に印</b><br>なださい。<br>ー」の半角だ<br>っでご対応く  | <br><b>序されま</b><br>が入力 <sup>-</sup><br>ださい。 |
| お持ち込み<br>内容<br>愛須<br>通帳摘要               | <ul> <li>千円 10</li> <li>500円 1</li> <li>6</li> <li>3</li> <li>第金のお引きと</li> <li>お振替・他行/</li> <li>2194774301</li> <li>カナ、英数でご入力</li> </ul> | 枚<br>枚<br><b>†</b><br>むし<br>ください。 (10文字以内)           | 10,000円<br>500円<br>「通帳<br>※英孝<br>※お客<br>いケー | 5円 3<br>(摘要」欄に入<br>数字の場合は<br>な字の場合は<br>な字の場合は<br>なっよのパソコン<br>スがあります。 | 枚<br>カされた文<br>必ず3桁以<br>~環境によっ<br>その際はハ・                           | 15円<br><b>(字はそのまま</b> )<br>上で入力して<br>っては、長音「<br>イフン「-」入力 | <b>:通帳に印</b><br>でください。<br>ー」の半角だ<br>ってご対応く | <b>序されま</b><br>が入力 <sup>・</sup><br>ださい。     |

# 4. 伝票情報を入力する(お引き出し)

#### ②「+伝票を連続作成」ボタンを押すことで作成伝票を1件ずつ追加でき、 最大20件まで同時に作成することができます。

- ※1 伝票の連続作成は、「お引き出し」と「お預け入れ」のみ対応しています。
- ※2 21件以上作成する場合は、20件まで入力した段階で確認画面へ進み、

追加で伝票作成を行ってください。

| HAVY BUYYY                         |                                                                                                    | <b>STEP2</b><br>お取引のご選択                                                                                                    | R a                                                                                                    | <b>5TEP3</b><br>6取引情報のご入力                                                                                                    | STEP4<br>お取引内容のご確認                                                                                                    | STEP5           取引一覧表のご確認                                                                                                    | STEP6<br>完了                                                    |  |  |  |  |
|------------------------------------|----------------------------------------------------------------------------------------------------|----------------------------------------------------------------------------------------------------|----------------------------------------------------------------------------------------------------|----------------------------------------------------------------------------------------------------|----------------------------------------------------------------------------------------------------|----------------------------------------------------------------------------------------------------|----------------------------------------------------------------|--|--|--|--|
|                                    |                                                                                                    | Г                                                                                                    | 法人」「個人」(                                                                                                    | の選択を変更される場合                                                                                                    | は、お手数ですがご確認                                                                                                    | 『項よりお願いいたします。                                                                                                    | <確認事項に反                                                        |  |  |  |  |
| く 前に戻る                             | ブラウザの                                                                                                    | の戻るボタンは利                                                                                                    | 用できません。                                                                                                    |                                                                                                    |                                                                                                    |                                                                                                    | 次に進む                                                           |  |  |  |  |
| → ±>;                              | 11年中に                                                                                                    | 情報のブ                                                                                                    | · <b>1</b> + 1                                                                                                    |                                                                                                    |                                                                                                    |                                                                                                    |                                                                |  |  |  |  |
| <b>O</b> 0:                        | лащо                                                                                                    | 同報のこ                                                                                                    | ХЛ                                                                                                    |                                                                                                    |                                                                                                    |                                                                                                    |                                                                |  |  |  |  |
| 6引き出し(払戻<br>対象科目:普通預               | 読ます書)の作成<br>していた。<br>です。<br>の作成<br>していた。<br>です。<br>です。<br>の作成<br>していた。<br>です。<br>です。<br>です。<br>です。<br>です。<br>です。<br>です。<br>です。<br>です。<br>です                                         | 画面です。<br>金)/貯蓄預金/                                                                                                    | 納税準備預金                                                                                                    |                                                                                                    |                                                                                                    |                                                                                                    |                                                                |  |  |  |  |
| 「伝票を連続作成<br>※入力中にブラウ               | <ol> <li>をクリックす</li> <li>がの更新ボタン</li> </ol>                                                                                                    | ると、20件まで通<br>をクリックしない                                                                                                    | 1続作成すること<br>はうご注意くだ                                                                                                    | が可能です。<br>さい。入力していた内容                                                                                                    | 跡クリアされてしまいます                                                                                                    | ŧ.                                                                                                    |                                                                |  |  |  |  |
| 1件目                                |                                                                                                    |                                                                                                    |                                                                                                    |                                                                                                    |                                                                                                    |                                                                                                    |                                                                |  |  |  |  |
| 口座情報                               | 科目                                                                                                    | 店名                                                                                                    |                                                                                                    |                                                                                                    | 口座番号                                                                                                    | お口座名義                                                                                                    |                                                                |  |  |  |  |
| 必須                                 | 普通預金                                                                                                    | ▼ 020:本                                                                                                    | 店営業部                                                                                                    | Ŧ                                                                                                    | 1234567                                                                                                    | 株式会社 宮崎銀行                                                                                                    |                                                                |  |  |  |  |
|                                    |                                                                                                    | 頭文字ま<br>込むこと                                                                                                    | Eたは店番を入力<br>Lができます。                                                                                                    | して、表示候補を絞り                                                                                                    | 半角数字でご入力く<br>ださい。(2桁以上7桁                                                                                                    |                                                                                                    |                                                                |  |  |  |  |
|                                    |                                                                                                    |                                                                                                    |                                                                                                    |                                                                                                    | 以内)                                                                                                    | 全角かな力ナ漢字・英数でこ<br>(3行以内、1行20文字以内)                                                                                                    | 入力ください。                                                        |  |  |  |  |
| 金額                                 | 66,455                                                                                                    |                                                                                                    |                                                                                                    |                                                                                                    |                                                                                                    | ※個人・個人事業主の場合、<br>されません。                                                                                                    | 伝票にお名前は表示                                                      |  |  |  |  |
| 会理指定の                              | 千円 奴子 じこう                                                                                                    | 0)<220. ()                                                                                                    | LUMTIC(M)                                                                                                    |                                                                                                    |                                                                                                    |                                                                                                    |                                                                |  |  |  |  |
| 並<br>種<br>指<br>足<br>の<br>有<br>無    | ✓ 金種指定<br>で<br>指定した金種                                                                                                    | 5り<br>腫の枚数に応じて、                                                                                                    | 所定の <u>手数料</u> 力                                                                                                    | 「必要となります。                                                                                                    |                                                                                                    |                                                                                                    |                                                                |  |  |  |  |
|                                    | [注意事項]<br>・お引き出しの                                                                                                    | )枚数が <b>50</b> 枚まで                                                                                                    | は無料とさせてい                                                                                                    | いただきます。                                                                                                    | ご指定した金種の枚数に応じて、所定の <u>手数利</u> が必要となります。<br>[注意事項]                                                                                                    |                                                                                                    |                                                                |  |  |  |  |
|                                    | <ul> <li>複数枚同時手</li> </ul>                                                                                                    |                                                                                                    |                                                                                                    | 101000101                                                                                                    |                                                                                                    |                                                                                                    |                                                                |  |  |  |  |
|                                    | ・新券を希望さ                                                                                                    | = 続きの場合は、手<br>きれる場合は、万F                                                                                                    | 実質の合計枚数に<br>円券を含めた枚数                                                                                                    | 二応じた手数料を再確認<br>なにて手数料を再確認さ                                                                                                    | させていただきます。<br>せていただきます。                                                                                                    |                                                                                                    | J                                                              |  |  |  |  |
|                                    | ・新券を希望さ<br><b>万円</b>                                                                                                    | =続きの場合は、手<br>きれる場合は、万F<br>5                                                                                                    | 実質の合計枚数に<br>円券を含めた枚数                                                                                                    | に応じた手数料を再確認さなして手数料を再確認さなして手数料を再確認さない。<br>50,000円                                                                                                    | させていただきます。<br>せていただきます。<br>100円 5                                                                                                    | 枚 5                                                                                                    | 500円                                                           |  |  |  |  |
|                                    | <ul> <li>・新券を希望さ</li> <li>万円</li> <li>5千円</li> </ul>                                                                                                    | ■ 続きの場合は、 5<br>ち<br>5<br>1                                                                                                    | 実質の合計枚数(<br>円券を含めた枚数<br>枚<br>枚                                                                                                    | 応じた手数料を再確認さ<br>気にて手数料を再確認さ<br>50,000円                                                                                                    | させていただきます。<br>せていただきます。<br>100円 5<br>50円 7                                                                                                    | 枚 5                                                                                                    | 500FJ                                                          |  |  |  |  |
|                                    | <ul> <li>・新券を希望さ</li> <li>万円</li> <li>5千円</li> </ul>                                                                                                    |                                                                                                    | 実質の合計枚数(<br>可券を含めた枚数<br>枚<br>枚                                                                                                    | 応じた手数料を再確認さ<br>なにて手数料を再確認さ<br>50,000円<br>5,000円                                                                                                    | させていただきます。<br>せていただきます。<br>100円 5<br>50円 7                                                                                                    | 枚<br>枚<br>2                                                                                                    | 500FJ<br>350FJ                                                 |  |  |  |  |
|                                    | <ul> <li>・新券を希望さ</li> <li>万円</li> <li>5千円</li> <li>千円</li> </ul>                                                                                                    |                                                                                                    | 実質の合計枚数に<br>円券を含めた枚数<br>枚<br>枚                                                                                                    | 応じた手数料を再確認<br>なこで手数料を再確認さ<br>50,000円<br>5,000円<br>10,000円                                                                                                    | させていただきます。<br>せていただきます。<br>100円 5<br>50円 7<br>10円 8                                                                                                    | 枚 5<br>枚 3<br>枚                                                                                                    | 500173<br>350173<br>80173                                      |  |  |  |  |
|                                    | ・新券を希望さ<br>万円<br>5千円<br>千円<br>500円                                                                                                    | witeの場合は、5<br>5<br>1<br>10                                                                                                    | 実質の合計枚数に<br>円券を含めた枚素<br>枚<br>枚<br>枚<br>枚                                                                                                    | に応じた手数料を再確認さ<br>なにて手数料を再確認さ<br>50,000円<br>5,000円<br>10,000円<br>500円                                                                                                    | させていただきます。<br>せていただきます。<br>100円 5<br>50円 7<br>10円 8<br>5円 3                                                                                                    | 枚 5<br>枚 3<br>枚<br>枚                                                                                                    | 50014<br>35014<br>8014<br>1514                                 |  |  |  |  |
|                                    | ・新券を希望さ<br>万円<br>5千円<br>千円<br>500円                                                                                                    | witto 場合は、万<br>f<br>5<br>1<br>10                                                                                                    | 実質の合計枚数に<br>内券を含めた枚数<br>枚<br>枚<br>枚<br>枚<br>枚<br>枚<br>枚<br>枚<br>人                                                                                                    | 応じた手数料を再確認<br>なこで手数料を再確認さ<br>50,000円<br>10,000円<br>500円                                                                                                    | させていただきます。<br>せていただきます。<br>100円 5<br>50円 7<br>10円 8<br>5円 3<br>10円 10                                                                                                    | 枚 5<br>枚 3<br>枚<br>枚<br>枚                                                                                                    | 50014<br>35014<br>8014<br>1514<br>1014                         |  |  |  |  |
|                                    | <ul> <li>・新券を希望さ</li> <li>万円</li> <li>5千円</li> <li>千円</li> <li>500円</li> </ul>                                                                                                    | (R) (20) 場合は、方(<br>(名) 場合は、万(<br>(名) 場合は、万(<br>(名) 場合は、万(<br>(名) 場合は、万(<br>(名) 場合は、(名) 場合は、(名) 場合は、(名) 場合は、(名) 場合は、(名) 場合は、(名) 場合は、(名) 場合は、(名) 場合は、(名) 場合は(名) 場合は(名) 場合は(名) 場合は(名) 場合は(名) 場合は(名) 場合は(名) 場合は(名) 場合は(名) 場合は(名) 場合は(名) 場合は(名) 場合は(名) 場合は(名) 場合は(名) 場合は(名) 場合は(名) 場合は(名) 場合は(名) 場合は(名) 場合は(名) 場合は(名) 場合は(A) 場合は(A) 場合は(A) 場合(A) 場合(A) வ) (A) வ) (A) (A) (A) (A) (A) (A) (A) (A) (A) (A | 実質の合計枚数に<br>可券を含めた枚表<br>枚<br>枚<br>枚<br>枚<br>枚<br>枚<br>枚<br>か<br>た<br>な<br>た<br>な<br>た<br>た<br>た<br>た<br>た<br>た                                                                  | 応じた手数料を再確認さ<br>気ののの円<br>気ののの円<br>しののの円<br>しののの日<br>しののの日<br>しののの日<br>しののの日<br>しののの日<br>しののの日<br>しののの日<br>しのの日<br>しののの日<br>しのの日<br>しののの日<br>しののの日<br>しののの日<br>しののの日<br>しのの日<br>しのの日<br>しのの日<br>しのの<br>しのの | させていただきます。<br>せていただきます。<br>100円 5<br>50円 7<br>10円 8<br>5円 3<br>10円 10                                                                                                    | 枚 5<br>枚 3<br>枚 4                                                                                                    | 50017<br>35017<br>8017<br>1517<br>1017                         |  |  |  |  |
|                                    | ・新券を希望さ<br>万円<br>5千円<br>500円                                                                                                    | wittowationa, s<br>な<br>な<br>場合は、万<br>5<br>1<br>10<br>1<br>合計                                                                                                    | 実質の合計枚数に<br>可券を含めた枚表<br>枚<br>枚<br>枚<br>枚<br>枚                                                                                                    | 応じた手数料を再確認<br>なこで手数料を再確認さ<br>50,000円<br>10,000円<br>500円<br>666,455円 <b>月</b>                                                                                                    | させていただきます。<br>せていただきます。<br>100円 5<br>50円 7<br>10円 8<br>5円 3<br>10 10<br>10<br>5円 10                                                                                                    | 枚<br>枚<br>枚<br>枚<br>のFJ                                                                                                    | 50017<br>35017<br>8017<br>1517<br>1017                         |  |  |  |  |
| お持ち込み                              | <ul> <li>・新券を希望さ</li> <li>万円</li> <li>5千円</li> <li>千円</li> <li>500円</li> </ul>                                                                                                    | witto 場合は、万<br>f<br>f<br>f<br>f<br>f<br>f<br>f<br>合計<br>引き出し                                                                                                    | 実質の合計枚数に<br>引券を含めた枚書<br>枚<br>枚<br>枚<br>枚<br>枚<br>枚<br>枚<br>、<br>枚<br>、<br>、                                                                                                    | 応じた手数料を再確認<br>なこで手数料を再確認さ<br>50,000円<br>10,000円<br>500円<br>666,455円<br>月                                                                                                    | させていただきます。<br>せていただきます。<br>100円 5<br>50円 7<br>10円 8<br>5円 3<br>10円 10<br>F数料                                                                                                    | 枚 5<br>枚 3<br>枚 4<br>枚 0円                                                                                                    | 50017<br>35017<br>8017<br>1517<br>1017                         |  |  |  |  |
| お持ち込み<br>内容                        | <ul> <li>・新券を希望さ</li> <li>万円</li> <li>5千円</li> <li>千円</li> <li>500円</li> <li>() 現金のお</li> <li>○) お振替・</li> </ul>                                                                    | with 3 場合は、 万<br>すれる場合は、 万<br>5<br>1<br>10<br>1<br>合計<br>引き出し<br>他行へのお振込み                                                                                                    | 実質の合計枚数に<br>可券を含めた枚数<br>枚<br>枚<br>枚<br>枚<br>枚<br>枚<br>、<br>枚<br>、<br>枚<br>、<br>、<br>、<br>、<br>、<br>、<br>、<br>、<br>、<br>、<br>、<br>、<br>、                                         | 応じた手数料を再確認<br>なこて手数料を再確認さ<br>50,000円<br>10,000円<br>500円<br>666,455円<br>月                                                                                                    | させていただきます。<br>せていただきます。<br>100円 5<br>50円 7<br>10円 8<br>5円 3<br>10 10<br>5円 10                                                                                                    | 枚     5       枚     3       枚     3       枚     3       枚     3                                                                                                    | 500F9<br>80F9<br>15F9<br>10F9                                  |  |  |  |  |
| お持ち込み<br>内容<br>変須<br>通帳摘要          | <ul> <li>・新券を希望さ</li> <li>万円</li> <li>5千円</li> <li>千円</li> <li>500円</li> <li>300円</li> </ul>                                                                                        | witto 場合は、デ<br>がれる場合は、万<br>5<br>1<br>10<br>1<br>合計<br>引き出し<br>他行へのお振込み                                                                                                    | 実質の合計枚数に<br>引券を含めた枚表<br>枚<br>枚<br>枚<br>枚<br>枚<br>枚<br>、<br>枚<br>、<br>枚<br>、<br>、<br>、<br>、<br>、<br>、<br>、<br>、<br>、<br>、<br>、<br>、<br>、                                         | 応じた手数料を再確認<br>なこで手数料を再確認さ<br>50,000円<br>10,000円<br>666,455円<br>7<br>(注) 英数字を入:                                                                                                    | させていただきます。<br>せていただきます。<br>100円 5<br>50円 7<br>10円 8<br>5円 3<br>10円 10<br>F数料                                                                                                    | 枚     5       枚     3       枚     3       枚     3       枚     0円                                                                                                    | 500円<br>350円<br>80円<br>15円<br>10円                              |  |  |  |  |
| お持ち込み<br>内容<br>愛知<br>通帳摘要          | <ul> <li>・新秀を希望さ</li> <li>万円</li> <li>万円</li> <li>5千円</li> <li>千円</li> <li>500円</li> <li>500円</li> <li>9</li> <li>現金のお</li> <li>コお振替・</li> <li>ショキジ汗おり1</li> <li>カナ、英数でご</li> </ul> | with 3 場合は、 万<br>すれる場合は、 万<br>5<br>1<br>10<br>1<br>合計<br>引き出し<br>他行へのお振込み<br>(スカくだきい)                                                                                                    | 実質の合計枚数に<br>可券を含めた枚数<br>枚<br>枚<br>枚<br>枚<br>枚<br>(10文字以内)                                                                                                    | 応じた手数料を再確認<br>なこて手数料を再確認さ<br>50,000円<br>10,000円<br>10,000円<br>666,455円<br>(注) 英数字をた<br>(入力例]                                                                                                    | させていただきます。<br>せていただきます。<br>100円 5<br>50円 7<br>10円 8<br>5円 3<br>10<br>10<br>10<br>5<br>5<br>7<br>10<br>5<br>5<br>7<br>10<br>7<br>10<br>5<br>5<br>7<br>10<br>7<br>10<br>5<br>5<br>7<br>10<br>7<br>10<br>5<br>5<br>7<br>10<br>5<br>5<br>7<br>10<br>5<br>7<br>10<br>5<br>7<br>10<br>5<br>7<br>10<br>5<br>7<br>10<br>7<br>10<br>7<br>10<br>7<br>10<br>7<br>10<br>7<br>10<br>7<br>10<br>7<br>10<br>7<br>10<br>7<br>10<br>7<br>10<br>7<br>10<br>7<br>10<br>7<br>10<br>7<br>10<br>7<br>10<br>7<br>10<br>7<br>10<br>7<br>10<br>7<br>10<br>7<br>10<br>7<br>10<br>7<br>10<br>7<br>10<br>7<br>10<br>7<br>10<br>7<br>10<br>7<br>7<br>10<br>7<br>7<br>10<br>7<br>7<br>7<br>7<br>7<br>7<br>7<br>7<br>7<br>7<br>7<br>7<br>7 | 枚     5       枚     3       枚     3       枚     3       枚     3       かしてください (2桁以下の英書)       A01                                                                     | 500円<br>350円<br>80円<br>15円<br>10円                              |  |  |  |  |
| お持ち込み<br>内容<br>(23)<br>通帳摘要        | <ul> <li>・新券を希望さ</li> <li>万円</li> <li>5千円</li> <li>千円</li> <li>500円</li> <li>9</li> <li>現金のお</li> <li>お振音・</li> <li>ショキンデキ21</li> <li>カナ、英数でこ</li> </ul>                            | with 3 場合は、ディ<br>オコる場合は、万<br>5<br>1<br>10<br>10<br>1<br>1<br>引き出し<br>他行へのお振込み                                                                                                    | 実質の合計枚数に<br>可券を含めた枚数<br>枚<br>枚<br>枚<br>枚<br>枚<br>枚<br>、<br>枚<br>、<br>枚<br>、<br>枚<br>、<br>、<br>、<br>、<br>、<br>、<br>、<br>、<br>、<br>、<br>、<br>、<br>、                               | 応じた手数料を再確認<br>なこて手数料を再確認さ<br>50,000円<br>10,000円<br>10,000円<br>666,455円<br>(注) 英数字を入:<br>[入力例]                                                                                                    | させていただきます。<br>せていただきます。<br>100円 5<br>50円 7<br>10円 8<br>5円 3<br>10円 10<br>F数料                                                                                                    | 枚     5       枚     3       枚     3       枚     3       枚     0円                                                                                                    | 500円<br>350円<br>80円<br>15円<br>10円                              |  |  |  |  |
| お持ち込み<br>内容<br>で23<br>通帳摘要<br>十 伝票 | <ul> <li>・新秀を希望さ</li> <li>万円</li> <li>5千円</li> <li>5千円</li> <li>千円</li> <li>500円</li> <li>500円</li> <li>9.940万日21</li> <li>カナ、英数でこ</li> </ul>                                       | with 3 場合は、 ディ<br>な場合は、 万<br>5<br>1<br>10<br>1<br>合計<br>引き出し<br>能行へのお振込み<br>ご入力ください<br>※複                                                                                                    | 実質の合計枚数に<br>可券を含めた枚数<br>本<br>枚<br>枚<br>枚<br>枚<br>枚<br>枚<br>枚<br>本<br>枚<br>、<br>枚<br>、<br>枚<br>、<br>枚<br>、<br>枚<br>、<br>、<br>、<br>、<br>、<br>、<br>、<br>、<br>、<br>、<br>、<br>、<br>、 | 応じた手数料を再確認さ<br>気ののの円<br>「うののの円<br>「うののの円<br>「<br>「<br>しののの円<br>「<br>しののの円<br>「<br>しののの円<br>「<br>しののの円<br>「<br>しののの円<br>「<br>しののの円<br>「<br>しののの円<br>「<br>しののの円<br>「<br>しののの円<br>「<br>しののの円<br>「<br>しののの円<br>「<br>しののの円<br>「<br>しののの円<br>「<br>しののの円<br>「<br>しののの円<br>「<br>しのののの円<br>「<br>しのののの円<br>「<br>しのののの円<br>「<br>しのののの円<br>「<br>しのののの円<br>「<br>しのののの円<br>「<br>しのののの円<br>「<br>しのののの円<br>「<br>しのののの円<br>「<br>しのののの円<br>「<br>しのののの円<br>「<br>しのののの円<br>「<br>しのののの円<br>「<br>しののののの<br>「<br>しののののの<br>「<br>しのののの<br>「<br>しのののの<br>「<br>しのののの<br>「<br>しのののの<br>」<br>しののののの<br>「<br>しののののの<br>」<br>しののののの<br>「<br>しののののの<br>」<br>しののののの<br>「<br>しののののの<br>」<br>しののののの<br>」<br>しののののの<br>」<br>しののののの<br>「<br>しののののの<br>」<br>しののののの<br>」<br>しののののの<br>」<br>しののののの<br>」<br>しののののの<br>」<br>しのの<br>こののの<br>このの<br>このの<br>このの<br>このの<br>このの<br>この                                                                                                    | させていただきます。<br>せていただきます。<br>100円 5<br>50円 7<br>10円 8<br>5円 3<br>10 10<br>F数料<br>かする場合は3桁以上で入<br>7→007、20→020、A1-<br>すると一つ前で入力                                                                                                    | 枚       1         枚       1         枚       1         枚       1         枚       0円         かしてください (2桁以下の英書)         A01                                              | 500円<br>350円<br>80円<br>15円<br>10円<br>次字入力不可)<br><b>四子されます。</b> |  |  |  |  |
| お持ち込み<br>内容<br>図<br>通帳摘要<br>十 伝票:  | <ul> <li>・新秀を希望さ</li> <li>万円</li> <li>5千円</li> <li>千円</li> <li>500円</li> <li>300円</li> <li>回 現金のお</li> <li>○ お振音・1</li> <li>21時7戸31</li> <li>カナ、英数でご</li> </ul>                     | with 3 場合は、ディ<br>オコる場合は、万<br>5<br>1<br>10<br>10<br>1<br>1<br>引き出し<br>他行へのお振込み<br>に入力ください<br>次<br>業                                                                                                    |                                                                                                    | 応じた手数料を再確認<br>ないて手数料を再確認さ<br>50,000円<br>10,000円<br>10,000円<br>666,455円<br>(注) 英数字を入:<br>(入力例]<br>(注) あクリック<br>ス                                                                                                    | させていただきます。<br>せていただきます。<br>100円 5<br>50円 7<br>10円 8<br>5円 3<br>10円 8<br>5円 3<br>10円 10<br>F数料<br>かする場合は3桁以上で入<br>7→007、20→020、A1→<br>すると一つ前で入力                                                                                                    | 枚       5         枚       3         枚       3         枚       3         枚       3         枚       3         枚       3         かしてください (2桁以下の英都和の)         した口座情報が自動で掲 | 500円<br>350円<br>80円<br>15円<br>10円<br>数字入力不可)                   |  |  |  |  |

# 4. 伝票情報を入力する(お引き出し)

#### ③「複製」ボタンを押すと一つ前で入力した口座情報が自動で複写され、

#### 連続で同じ口座情報を入力する場合に手間を省くことができます。

|                         |                           | 「法人」「個人」の選択を変更される場合に                                | は、お手数ですがご確認事             | 「頂よりお願いいたします。 <u>&lt;確認事</u> 項に戻る       |
|-------------------------|---------------------------|-----------------------------------------------------|--------------------------|-----------------------------------------|
| く前に戻る                   | ブラウザの思                    | えるボタンは利用できません。                                      |                          | 次に進む >                                  |
|                         |                           |                                                     |                          |                                         |
| 🖉 ສ                     | 引き出し情                     | <b>騎報のご入力</b>                                       |                          |                                         |
| 引き出し(払<br>象科目:普通i       | 実請求書)の作成画i<br>預金 (総合普通預金) | 面です。<br>) /貯蓄預金/納税準備預金                              |                          |                                         |
| 伝票を連続作!<br>入力中にブラ       | 成」をクリックする。<br>うぜの更新ボタンを   | と、20件まで連続作成することが可能です。<br>クリックしないようご注意ください。入力していた内容が | がクリアされてしまいます             | т <sub>о</sub>                          |
| 件目                      |                           |                                                     |                          |                                         |
| 口座情報                    | 科目                        | 店名                                                  | 口座番号                     | お口座名義                                   |
| 必須                      | 普通預金                      | ▼ 020:本店営業部 ▼                                       | 1234567                  | 株式会社 宮崎銀行                               |
|                         |                           | 頭文字または店番を入力して、表示候補を絞り<br>込むことができます。                 | 半角数字でご入力く<br>ださい。(2桁以上7桁 |                                         |
|                         |                           |                                                     | 四两                       |                                         |
| 件曰                      | -                         |                                                     |                          |                                         |
| 「丁口                     | 利日                        | rt-¢.                                               | 口应要马                     | <b>公口应</b> 2美                           |
| -1/EE IFI ¥X            | 110                       |                                                     | н/шт5                    |                                         |
| 릘 複製                    |                           | ■                                                   | 半角数字でごえ力く                | 代表取締役 〇〇太郎                              |
|                         |                           | 込むことができます。                                          | たさい。(2桁以上7桁              |                                         |
|                         |                           |                                                     | Krs)                     | 全角かなカナ漢字・英数でご入力ください。<br>(3行以内、1行20文字以内) |
| 金額                      |                           | 円                                                   |                          | ※個人・個人事業主の場合、伝票にお名前は表示<br>されません。        |
|                         | 半角数字でご入力                  | ください。(10桁以内)                                        |                          |                                         |
| 金種指定の<br>有 <del>無</del> | 金種指定あり                    |                                                     |                          |                                         |
|                         |                           | ±W1                                                 |                          |                                         |
| ち持ち込み<br>内容             |                           |                                                     |                          |                                         |
| 必須                      |                           | 1. (0)001007-0144                                   |                          |                                         |
| 通帳摘要                    |                           | (注) 英数字を入力                                          | する場合は3桁以上で入力             | 」してください( <b>2</b> 桁以下の英数字入力不可)          |
|                         | カナ、英数でご入                  | カください。 (10文字以内) 【入力例】 7-                            | →007、20→020、A1→A         | A01                                     |
|                         |                           |                                                     |                          |                                         |
| 十 伝票                    | を連続作成                     | ※複製ボタン( 🗐 )をクリックす                                   | ると一つ前で入力し                | った口座情報が自動で複写されます。                       |
|                         |                           |                                                     |                          |                                         |
|                         |                           | く前に戻る                                               | 次に進む                     | > (5)                                   |
|                         |                           |                                                     |                          |                                         |

④振込先項目を削除する場合は右側の削除ボタンを押してください。⑤入力が終わりましたら次に進んでください。

## 5.入力内容を確認する(お引き出し)

### ①入力内容のご確認画面に進みますので、入力したお取引内容に間違いが ないかご確認ください。

| ページャンシュージャンシュージャンシュージャンシュージャンシュージャンシュージャンシュージャンシュージャンションションションションションションションションションションションションション                                                                                                    | 、を<br>:す |
|----------------------------------------------------------------------------------------------------|----------|
| STEP1         STEP2         STEP3         STEP4         STEP5         STEP6           法人・個人のご選択         お取引のご選択         お取引情報のご入力         お取引内容のご確認         取引一覧表のご確認         完了                                                                                               |          |
| 「法人」「個人」の選択を変更される場合は、お手数ですがご確認事項よりお願いいたします。                                                                                                    |          |
| 次に進む                                                                                                    |          |
| データを登録しました。                                                                                                    |          |
| ✓ お取引内容のご確認                                                                                                    |          |
| <ul> <li>・取引伝票は100件まで作成可能です。</li> <li>・内容に変更がある場合または前回保存内容を再利用する場合は、「 <sup>2</sup> 修正」ボタンから入力画面に進み修正できます。</li> <li>・印刷またはデータ保存が不要な入力情報がありましたら、左端の「ィ」を解除してください。画面表示から入力情報を削除したい場合は、「 <sup>1</sup> 削除」ボタン にて削除できます。</li> <li>1 ・今回のお取引データを再利用する場合は、忘れずにデータ保存を行ってください。</li> </ul> |          |
| お引き出し情報 (1件)                                                                                                    |          |
| ✓ 口座番号 科目 普通預金 店名 本店営業部 口座番号 1234567                                                                                                    |          |
| お口座名義     株式会社 宮崎銀行     データ保存時間       金種指定     万円 5千円 千円 500円 100円 50円 10円 5円 1円<br>(5枚) (1枚) (1枚) (5枚) (7枚) (8枚) (3枚) (10枚)     2022/07/12 12:40       金額     66,455円 手数料 0円     修正                                                                                           |          |
| お持ち込み内容     現金のお引き出し     摘要 シュワキンフキヨウ1                                                                                                    |          |

## 6. 伝票内容を修正する(お引き出し)

①お取引内容に修正がある場合は、

入力情報の右側にある「修正ボタン」を押すと入力画面へ戻ることができます。

※1 伝票を連続作成した場合でも、内容修正は1件ずつ個別に行う必要があります。

| 双列伝票は100件目                                                 | よで作成可能です。                                                                                                    |                                                       |
|------------------------------------------------------------|----------------------------------------------------------------------------------------------------|-------------------------------------------------------|
| 内容に変更がある場                                                  | 場合または前回保存内容を再利用する場合は、「 🧷 修正」ボタンから入力画面に進み修正できます。                                                                                     |                                                       |
| 「刷またはデータの                                                  | 保存が不要な入力情報がありましたら、左端の「√」を解除してください。画面表示から入力情報を削除したい場合は、                                                                              | 、 「 🛄 削除」 ボタン                                         |
|                                                            |                                                                                                    |                                                       |
|                                                            |                                                                                                    |                                                       |
| - C則味でさま9。                                                 | U                                                                                                    |                                                       |
| - C用味できます。<br>今回のお取引データ                                    | 。<br>夕を再利用する場合は、忘れずにデータ保存を行ってください。                                                                                                  |                                                       |
| - C前味できます。<br>今回のお取引データ                                    | 。<br>夕を再利用する場合は、忘れずにデータ保存を行ってください。                                                                                                  |                                                       |
| - C前味できます。<br>今回のお取引データ                                    | 。<br>夕を再利用する場合は、忘れずにデータ保存を行ってください。                                                                                                  |                                                       |
| - CHING CELESS<br>一のお取引データ<br><b> き出し情報</b>                | 。<br>夕を再利用する場合は、忘れずにデータ保存を行ってください。<br>(1件)                                                                                          | 1                                                     |
| - C 前時 C さま9。<br>一 のお取引データ<br><b>  き出し情報</b>               | 。<br>夕を再利用する場合は、忘れずにデータ保存を行ってください。<br>(1件)<br>利日 普遍確全 (FS 本作営業部 日前新長 1324567                                                        | 1                                                     |
| - CHIRK Cさま9。<br>今回のお取引データ<br><b> き出し情報</b><br>口座番号        | 。<br>夕を再利用する場合は、忘れずにデータ保存を行ってください。<br>(1件)<br>科目 普通預金 店名 本店営業部 口座番号 1234567                                                         | 1                                                     |
| - CHINK (さま9。<br>今回のお取引データ<br><b> き出し情報</b><br>口座番号        | 。<br>夕を再利用する場合は、忘れずにデータ保存を行ってください。<br>(1件)<br>科目 普通預金 店名 本店営業部 口座番号 1234567<br>お口座名美 株式会社 宮崎銀行                                      | ( <u>1</u> )                                          |
| - CHINK できより。<br>今回のお取引データ<br><b> き出し情報</b>                | 。<br>夕を再利用する場合は、忘れずにデータ保存を行ってください。<br>(1件)<br>科目 普遍預金<br>お口座名義 株式会社 宮崎銀行                                                            | ① データ保存時間<br>2022/07/12 12:40                         |
| - CHINK Cさよ9。<br>一のお取引データ<br><b> き出し情報</b><br>口座番号<br>金種指定 | 。<br>夕を再利用する場合は、忘れずにデータ保存を行ってください。<br>(1件)<br>料目 普通預金 店名 本店営業部 口座番号 1234567<br>お口座名義 株式会社 宮崎銀行<br>万円 5千円 千円 500円 100円 50円 10円 5円 1円 | <ol> <li>データ保存時間</li> <li>2022/07/12 12:40</li> </ol> |

## 6. 伝票内容を修正する(お引き出し)

### ②再度入力画面に遷移するので、入力内容を修正し、ページ下の「更新」ボタン を押して確認画面へ進みます。

| 法人・個人の                | のご選択 / お                     | 取引のご選択 お取引情報のご入力                    | お取引内容のご確認                       | 取引一覧表のご確認 売了                                                          |
|-----------------------|------------------------------|-------------------------------------|---------------------------------|-----------------------------------------------------------------------|
|                       |                              | 「法人」「個人」の選択を変更される場合は                | は、お手数ですがご確認事                    | 項よりお願いいたします。 <u>&lt;確認事項に戻る</u>                                       |
| く確認一覧に                | 涙る ブラウザの戻                    | るボタンは利用できません。                       |                                 | 更新 >                                                                  |
| <b>A B</b>            | コキルし情報                       | 記の這年                                |                                 |                                                                       |
| <b>C</b> 97           |                              | てて、「ない」である。                         |                                 |                                                                       |
| 済ま出し(払き<br>対象科目 : 普通す | 実請求書)の編集画面で<br>預金(総合普通預金)/   | です。<br>2貯蕃預金/納税準備預金                 |                                 |                                                                       |
| 《入力中にブラ               | うザの更新ボタンをクリ<br>              | リックしないようご注意ください。入力していた内容だ           | がクリアされてしまいます。                   | a                                                                     |
| 口座情報                  | 科目                           | 店名                                  | 口座番号                            | お口座名義                                                                 |
| 必須                    | - 貯蓄預金 ▼                     | 040:宫崎駅前出張所 🔻                       | 9001234                         | 株式会社 宮崎太陽銀行                                                           |
|                       |                              | 頭文字または店番を入力して、表示候補を絞り<br>込むことができます。 | 半角数字でご入力く<br>ださい。(2桁以上7桁<br>以内) | ◆舟かかカ+薄字, 荒野でブ↓カください                                                  |
| 金額                    | 66.455                       | <b>H</b>                            |                                 | <ul> <li>(3行以内、1行20文字以内)</li> <li>※個人・個人事業主の場合、伝票にお名前は表示され</li> </ul> |
| 必須                    | 半角数字でご入力く                    | ださい。(10桁以内)                         |                                 | ません。                                                                  |
| 金種指定の<br>有無           | 🗌 金種指定あり                     |                                     |                                 |                                                                       |
| お持ち込み                 | <ul> <li>現金のお引き</li> </ul>   | ЦU                                  |                                 |                                                                       |
| 内容<br>《须              | <ul> <li>お振替・他行/</li> </ul>  | へのお振込み等                             |                                 |                                                                       |
| 通帳摘要                  | 519 <b>4</b> 27 <b>43</b> 99 |                                     |                                 |                                                                       |
|                       | カナ、英数でご入力                    | ください。 (10文字以内)                      |                                 |                                                                       |
|                       |                              |                                     |                                 |                                                                       |
|                       |                              | く 確認一覧に戻る                           | 更新                              | >                                                                     |
|                       |                              |                                     |                                 |                                                                       |

### ③確認画面に進むと、修正内容が反映されます。

| お引き | き出し情報   | (1件)                             |                           |              |                 |                 |
|-----|---------|----------------------------------|---------------------------|--------------|-----------------|-----------------|
|     | 口座番号    | 科目 <b>貯蓄預金</b>                   | 店名 <b>宮崎駅前出張所</b>         | 口座番号 9001234 |                 |                 |
|     |         | お口座名義 株式会社 宮崎太陽銀行                |                           |              | データ<br>2022/07/ | 森時間<br>12 12:49 |
|     | 金種指定    | 金額 66,455 <b>円</b> 手数料 <b>0円</b> |                           |              | 修正<br><i>0</i>  | 削除              |
|     | お持ち込み内容 | お振替・他行へのお振込み等摘要                  | \$19 <del>1</del> 7771309 |              |                 |                 |

# 7.続けて取引を行う

## ①続けて別の伝票を作成する場合は、確認画面下の「続けて取引を選択」から 作成したいメニューを選択すると、追加で伝票を作成できます。

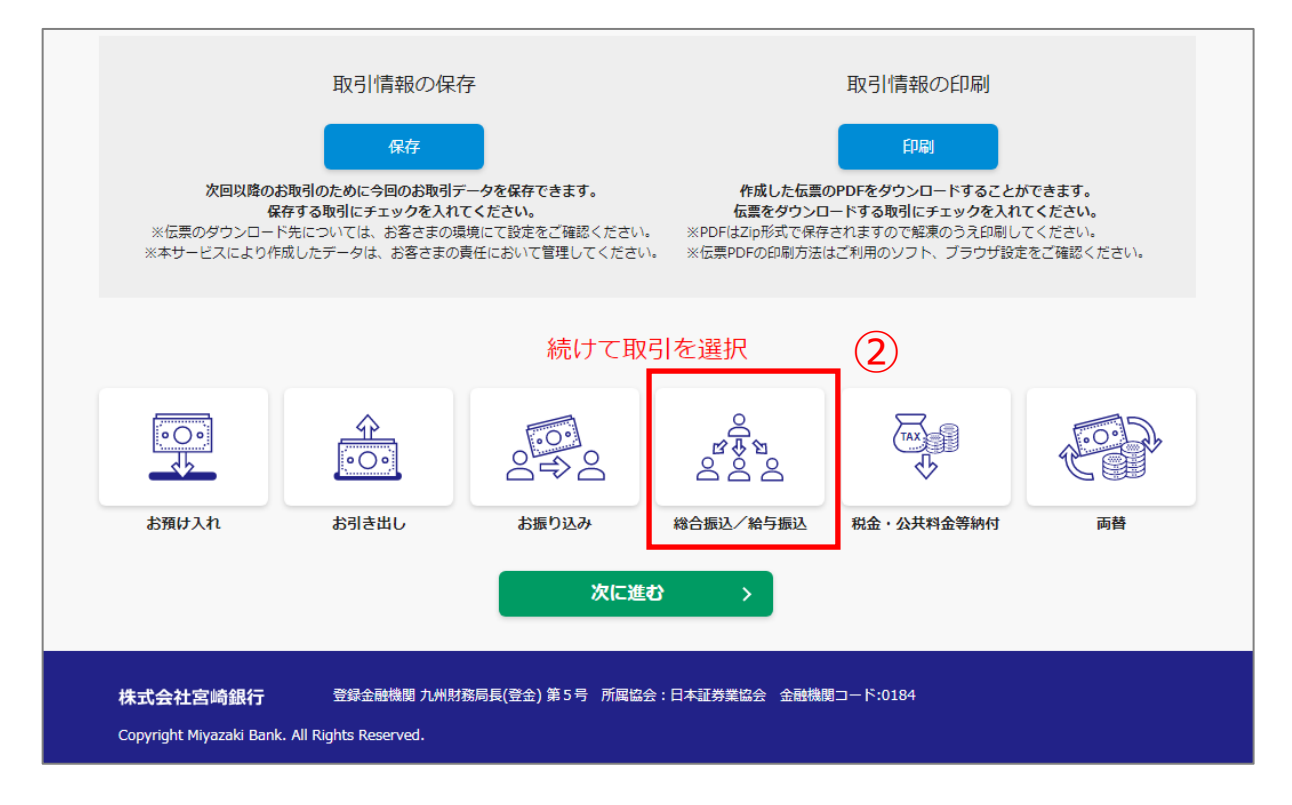

②ここでは「総合振込」を選択いたします。

### ①確認画面で作成したいメニューを選択すると、伝票の入力画面に進みます。 必要なお取引情報を各項目へ入力してください。

|                                        | <sup>明80要人から人へ</sup><br>宮崎銀行                                                                     |                                     |                                                                     |                             |                    | お客さまは法<br>選択されており  |
|----------------------------------------|--------------------------------------------------------------------------------------------------|-------------------------------------|---------------------------------------------------------------------|-----------------------------|--------------------|--------------------|
| STEP1<br>法人・個人の                        | STEP2<br>お取引のご選択                                                                                 | STEP3<br>お取引情報の。                    | <b>STEP4</b><br>ご入力 お取引内                                            | 容のご確認                       | STEP5<br>取引一覧表のご確認 | <b>STEP6</b><br>完了 |
|                                        | 「法人」「                                                                                            | 個人」の選択を変更                           | される場合は、お手数で                                                         | すがご確認事項より                   | )お願いいたします。         | <u>く確認事項に戻る</u>    |
| く 前に戻る                                 | ブラウザの戻るボタンは利用できま                                                                                 | せん。                                 |                                                                     |                             |                    | 次に進む〉              |
| 🔗 総行                                   | 合振込/給与振込情報                                                                                       | のご入力                                |                                                                     |                             |                    |                    |
| 給振込または緒<br>《入力中にブラウ                    | 合与振込の作成画面です。<br>わザの更新ボタンをクリックしないようご注                                                             | 意ください。入力し                           | ていた内容がクリアされ                                                         | てしまいます。                     |                    |                    |
| くデータ保存に<br>入力途中で一定<br>開される場合は          | こかかる注意事項><br>2時間操作をしないと最初の画面に戻ります。<br>3、「取引選択画面」のアップロードボタン                                       | 。入力を一時中断さ<br>から入力を再開して              | れる場合は、次の画面(<br>ください。                                                | 取引内容の確認)へ                   | 進みデータ保存を行ってくた      | ごさい。データ入力を再        |
| 注意事項]<br>総合振込・給与<br>後日、資金返却<br>災害・事変等の | 5振込を紙媒体でお持ち込みの場合は、各取<br>Dを受けた場合や内容変更等の必要が生じた<br>Dやむをえない事由により生じた損害につい                             | 引ごとに紙媒体取扱<br>場合、所定の手数料<br>ては、当行は原則と | 手数料が必要となります<br>をご負担いただくことが<br>して責任を負いません。                           | 。<br>あります。                  |                    |                    |
| 総合振込                                   | /給与振込の選択                                                                                         |                                     |                                                                     |                             |                    |                    |
| 総振/給振                                  | ○ 総振                                                                                             |                                     |                                                                     |                             |                    |                    |
| RV3H                                   | ● 給振                                                                                             |                                     |                                                                     |                             |                    |                    |
| 振込指定日                                  | 3                                                                                                |                                     |                                                                     |                             |                    |                    |
| 依頼日<br>(来店日)<br>必須                     | 令和4年 07月 28日 🛗                                                                                   | 日付をクリ                               | ア<br>振込指定日<br><sup> 後 須</sup>                                       | 令和4 <b>年</b>                | 07月 28日 🛗          | 日付をクリア             |
| ご依頼人物                                  | 青報                                                                                               |                                     |                                                                     |                             |                    |                    |
| ご依頼人                                   | ご依頼人名(カナ) 🚳                                                                                      |                                     | ご依頼人名()                                                             | 漢字)                         |                    |                    |
|                                        | 0د<"##")                                                                                         |                                     | 宮崎 銀行                                                               |                             |                    |                    |
|                                        | 半角カナ英数文字でご入力ください。(24<br>使用可能文字 法人略語一覧<br>※姓と名の間に1マス空白を入れてくだる                                     | 文字以内)<br>さい。                        | 全角かなカナ漢                                                             | ≥・英数でご入力く;                  | ださい。(24文字以内)       |                    |
|                                        | ご依頼人電話番号 1860                                                                                    |                                     |                                                                     |                             |                    |                    |
|                                        | 09012345678                                                                                      |                                     |                                                                     |                             |                    |                    |
|                                        | 半角数字でご入力ください。(11桁以内、                                                                             | ハイフンなし)                             |                                                                     |                             |                    |                    |
| 引落口座                                   | 青報                                                                                               |                                     |                                                                     |                             |                    |                    |
| 現金/振替                                  |                                                                                                  | 振込手数料                               | <ul> <li>現金でのお持ち込</li> </ul>                                        | 77                          |                    |                    |
| £8≇                                    | <ul> <li>         ・ 新金 COUDITE DEM         ・</li> <li>         ・ 預金口座からのお振替         ・</li> </ul> | 現金/振替<br>Ø 久                        | <ul> <li>預金口座からのお</li> <li>(注)振込手数料のおれ</li> <li>手数料の選択を変</li> </ul> | 振替<br>胚み内容が振込資金<br>便してください。 | 金の内容と異なる場合は、       |                    |
| 引落口座                                   | 店名                                                                                               |                                     |                                                                     |                             | 口座番号               |                    |
|                                        | 020:本店営業部                                                                                        | T                                   |                                                                     |                             | 9876543            |                    |
|                                        |                                                                                                  |                                     |                                                                     |                             |                    |                    |

②「+お振込先を追加」ボタンを押すことで1件ずつ追加でき、 最大60件まで入力することができます。(初期設定は2件表示)

※1 61件以上作成する場合は、60件まで入力した段階で確認画面へ進み、 改めて「総合振込/給与振込」メニューから追加で伝票作成を行ってください。

| × 3 +5 0               |                                                                                                    |                                                                                                    | 周要コートで                                                                                               | ソート 受                                                                                                    | 取人名でソート                                                                                                    |                                                                                                    | <u>使用可能</u>                                                                                                    | <u> </u>                                                                                                    | 重朝「拍ク!          |                |
|------------------------|----------------------------------------------------------------------------------------------------|----------------------------------------------------------------------------------------------------|----------------------------------------------------------------------------------------------------|----------------------------------------------------------------------------------------------------|----------------------------------------------------------------------------------------------------|----------------------------------------------------------------------------------------------------|----------------------------------------------------------------------------------------------------|----------------------------------------------------------------------------------------------------|-----------------|----------------|
| ※人刀ル・ ※取引明約            | ールは1件目の人<br>細は60件まで入り<br>ト作成される坦全                                                                                                    | .刀欄をご参考くた<br>力が可能です。<br>2は、60件入力し、                                                                                                    | Eさい。<br>た段階で確認画面                                                                                     | 同に進み 61件目                                                                                                    | ソ際の内容で再聞                                                                                                    | き伝프を作成す                                                                                                    | するようにしてください                                                                                                    |                                                                                                    |                 |                |
| ×振込先                   | を一括削除する物                                                                                                    | 場合は、削除した(                                                                                                    | い振込先にチェッ                                                                                             | ックを入れて、一指                                                                                                    | (140)「3日で433<br>舌削除ボタンをク                                                                                                    | アリックしてく                                                                                                    | するようにしてくたさい。<br>ください。                                                                                                    |                                                                                                    |                 |                |
| 個別(こ1-<br>振込失          | 件毎削除する場合<br>Eーぼ削除                                                                                                    | 含は、右側の「ゴ                                                                                                    | ミ箱のアイコン                                                                                              | (削除)」ボタンで                                                                                                    | をクリックしてく                                                                                                    | (ださい。                                                                                                    |                                                                                                    |                                                                                                    |                 |                |
| 10/2570                |                                                                                                    |                                                                                                    |                                                                                                    |                                                                                                    |                                                                                                    |                                                                                                    |                                                                                                    |                                                                                                    |                 |                |
|                        | お振込先                                                                                                    | 銀行名 🚥                                                                                                    |                                                                                                    |                                                                                                    |                                                                                                    | 店名                                                                                                    |                                                                                                    |                                                                                                    |                 |                |
|                        |                                                                                                    | 0184:宮崎銀                                                                                                    | Ŧ                                                                                                    | v                                                                                                    |                                                                                                    | 020 本店                                                                                                    | 営業部 わた                                                                                                    | Ŧ                                                                                                    |                 |                |
|                        |                                                                                                    | 頭文字を入力し                                                                                                    | して、表示候補を                                                                                             | 絞り込むことがで                                                                                                    | きます。                                                                                                    | 頭文字また                                                                                                    | Eは店番を入力して、表示                                                                                                    | 候補を絞り込むことが                                                                                                  | できます。           |                |
| お受取人                   |                                                                                                    | お受取人預金種目 🜌 お受取人口座番号 🜌                                                                                                    |                                                                                                    |                                                                                                    | 摘要コード                                                                                                    |                                                                                                    |                                                                                                    |                                                                                                    |                 |                |
|                        |                                                                                                    | 普通                                                                                                    | *                                                                                                    | 9876543                                                                                                    |                                                                                                    |                                                                                                    | A000001                                                                                                    |                                                                                                    |                 |                |
|                        |                                                                                                    |                                                                                                    |                                                                                                    | 半角数字でこ                                                                                                    | (入力ください。                                                                                                    | (2桁以                                                                                                    | 半角英数でご入力くださ                                                                                                    | い。 (10桁以内)                                                                                                  |                 |                |
|                        |                                                                                                    |                                                                                                    |                                                                                                    | 1/114(F3)                                                                                                    |                                                                                                    |                                                                                                    | 摘要コード機は、社員番<br>ご入力ください。                                                                                                    | 号などお客さまの整理                                                                                                  | <b>1番号を任意</b> に |                |
| 1                      |                                                                                                    |                                                                                                    |                                                                                                    |                                                                                                    |                                                                                                    |                                                                                                    |                                                                                                    |                                                                                                    |                 | Ŵ              |
|                        |                                                                                                    | お受取人名                                                                                                    | (カナ) 📷                                                                                               |                                                                                                    |                                                                                                    | お受取                                                                                                    | 人名(漢字)                                                                                                    |                                                                                                    |                 |                |
|                        |                                                                                                    | 2001 200                                                                                                    |                                                                                                    |                                                                                                    |                                                                                                    | 宮崎 太                                                                                                    | :BB                                                                                                    |                                                                                                    |                 |                |
|                        |                                                                                                    | 半角力ナ英数                                                                                                    | 文字でご入力くだ<br>注 1 略語一野                                                                                 | どさい。(24文字以                                                                                                    | 内)                                                                                                    |                                                                                                    | ーー <sup>演</sup> 室・英数でご入力                                                                                                    | ください。(24文字以P                                                                                                | 勺)              |                |
|                        |                                                                                                    | <u> </u>                                                                                                    |                                                                                                    | れてください。                                                                                                    |                                                                                                    | 振込                                                                                                    | 先が個人の                                                                                                    | 昜合は、                                                                                                    |                 |                |
|                        |                                                                                                    |                                                                                                    |                                                                                                    |                                                                                                    |                                                                                                    |                                                                                                    |                                                                                                    |                                                                                                    |                 |                |
|                        |                                                                                                    |                                                                                                    |                                                                                                    |                                                                                                    |                                                                                                    | カ生とく                                                                                                    | えの問に 1 マ                                                                                                    | フ空白を入                                                                                                    | わてくだっ           | ±ι.            |
|                        | 振込金額                                                                                                    | 170,000                                                                                                    |                                                                                                    | Л                                                                                                    | 手数料額                                                                                                    | 姓と名                                                                                                    | 名の間に1マ                                                                                                    | ス空白を入                                                                                                    | れてくだる           | さい             |
|                        | 振込金額                                                                                                    | 170,000<br>半角数字でご                                                                                                    | 入力ください。 (                                                                                            | (10标以内)                                                                                                    | <b>手数料額</b><br>550円                                                                                                    | 姓と名                                                                                                    | 名の間に1マ                                                                                                    | ス空白を入                                                                                                    | 、れてくだる          | さし             |
|                        | 振込金額                                                                                                    | 170,000<br>半角数字でご)                                                                                                    | 入力ください。(                                                                                             | (10桁以内)                                                                                                    | <b>手数料額</b><br>550円                                                                                                    | 姓と名                                                                                                    | 名の間に1マ                                                                                                    | ス空白を入                                                                                                    | 、れてくださ          | t              |
|                        | 振込金額<br>Ø須<br>お振込先                                                                                                    | 170,000<br>半角数字でごう<br>銀行名 (2020)                                                                                                    | 入力ください。(                                                                                             | (10标以内)                                                                                                    | <b>手数料額</b><br>550円                                                                                                    | <b>姓と名</b><br>店名                                                                                                    | 名の間に1マ                                                                                                    | ス空白を入                                                                                                    | 、れてくださ          | t              |
|                        | 振込金額<br>(253)<br>お振込先                                                                                                    | 170,000<br>半角数字でご<br><b>銀行名 び</b><br>0036:楽天駅                                                                                                    | 入力ください。(<br>7                                                                                        | (10标识内)<br>*                                                                                                    | <b>手数料額</b><br>550円                                                                                                    | 姓と名<br>店名<br>101本店                                                                                                    | <b>古の間に1マ</b>                                                                                                    | <mark>ス空白を入</mark><br>-                                                                                     | 、れてくださ          | <del>с</del> , |
|                        | 振込金額<br>(2)2000<br>お振込先<br>お受取人                                                                                                    | 170,000<br>半角数字でごう<br>銀行名 (222)<br>0036:楽天駅<br>お受取人預会                                                                                              | 入力ください。(<br>)<br>5<br><b> </b>                                                                       | (10标以内)<br><b>予</b><br><b>予</b>                                                                                                    | <b>手数料額</b><br>550円                                                                                                    | 姓と名<br>店名<br>101本店<br>摘要コ                                                                                              | <b>古の間に1マ</b><br><sup>(わ7)</sup><br>ード                                                                                              | <mark>ス空白を入</mark><br>-                                                                                     | 、れてくださ          | <b>t</b>       |
|                        | 振込金額<br>(253)<br>お振込先<br>お受取人                                                                                                    | 170,000       半角数字でごう       銀行名 (250)       0036:楽天銀:       お受取人預会       普通                                                                        | 入力ください。(<br>)<br>方<br>な種目 後親                                                                         | (10桥以内)<br>*<br>お受取人口<br>7654311                                                                                                    | <b>手数料額</b><br>550円<br>座番号 ◎ 2 2 2                                                                                                    | 姓と名<br>店名<br>101本語<br>孫の0014                                                                                           | <b>古の間に1マ</b><br>わ <sup>が</sup><br>ード<br>41                                                                                         | <b>ス空白を入</b><br>-                                                                                           | 、れてくださ          | <b>č</b> u     |
| _ 2                    | 振込金額<br>(255)<br>お振込先<br>お受取人                                                                                                    | 170,000       半角数字でごご       銀行名 (232)       0036:楽天銀       お受取人預会       普通       お受取人名                                                             | Aカください。(<br>)<br>行<br>・<br>(カナ) (3月) (3月)                                                            | (10桁以内)<br>で<br>お受取人口<br>7654311                                                                                                    | 手数料額       550円                                                                                                    | 姓と名<br>店名<br>101本店<br>摘要コ<br>A00014                                                                                    | <b>古の間に1マ</b><br>わアン<br>ード<br>41<br>人名 (漢字)                                                                                         | · <b>ス空白を入</b><br>                                                                                          | 、れてくださ          |                |
| _ 2                    | 振込金額<br>(253)<br>お振込先<br>お受取人                                                                                                    | 170,000       半角数字でごう       銀行名 (250)       0036:楽天銀:       お受取人預会       普通       お受取人名       ミザザキルJコ                                              | A力ください。(<br>日<br>(カナ) (251)                                                                          | (10桥以内)<br>*<br>お受取人口<br>7654311                                                                                                    | <b>手数料額</b><br>550円<br>座番号 ❷系                                                                                                    | 姓と名<br>店名<br>101本店<br>角の0014<br>あ受取<br>高時 花                                                                            | <b>払う</b><br><b>払う</b><br><b>払う</b><br><b>↓</b><br><b>↓</b><br><b>↓</b><br><b>↓</b><br><b>↓</b><br><b>↓</b><br><b>↓</b><br><b>↓</b> | <b>ス空白を入</b><br>・                                                                                           | 、れてくださ          |                |
| _ 2                    | 振込金額<br>ぼう<br>お振込先<br>お受取人                                                                                                    | 170,000         半角数字でごご         銀行名 (200)         の036:来天眼:         お受取人預会         普通         お受取人名         ミヤヴェ ルコ         ※姓と名の間()               | <ul> <li>スカください。(</li> <li>たさい。)</li> <li>た種目 (253)</li> <li>(カナ) (253)</li> <li>こ1マス空白を入</li> </ul> | (10桁以内)<br>(10桁以内)                                                                                                    | 手数料額<br>550円                                                                                                    | 姓と名<br>店名<br>101本语<br>約要コ<br>A0001<br>名 <b>茨取</b><br>2時 花                                                              | <b>払う</b><br>あゔ><br>ート<br>41<br>人名 (漢字)<br>37                                                                                       | · <b>ス空白を入</b><br>・                                                                                         | 、れてくださ          | <b>さし</b>      |
| 2                      | 振込金額<br>(253)<br>お振込先<br>お受取人<br>振込金額                                                                                                    | 170,000       半角数字でごご       銀行名 (250)       0036:楽天銀:       か受取人預合       普通       お受取人名       ミャッチ・ルコ       ※姓と名の閣!       175,000                  | A力ください。(                                                                                             | (10桁以内)<br>(10桁以内)<br>・<br>・<br>・<br>・<br>・<br>・<br>・<br>・<br>・<br>・<br>・<br>・<br>・                                                                                                    | ● 手数料額<br>550円                                                                                                    | 姓と名<br>店名<br>101本店<br>角の0014<br>品の0014<br>品の0014<br>日本店<br>日本店<br>日本店<br>日本店<br>日本店<br>日本店<br>日本店<br>日本店<br>日本店<br>日本店 | ▲の間に1マ<br>▲<br><sup> </sup>                                                                                                    | <b>ス空白を入</b>                                                                                                | <b>、れてくだ</b> お  |                |
| 2                      | 振込金額<br>ぼ 第 3 3 ポ 振込先 3 お 受 取 人 5 5 で 第 3 5 5 5 5 5 5 5 5 5 5 5 5 5 5 5 5 5 5                                                                                                    | 170,000       半角数字でごご       銀行名 (200)       0036:楽天眼       お受取人預会       前通       お受取人名       ミヤヴ*キ ハコ       ※姓と名の閣/       175,000                  | A力ください。(                                                                                             | (10桁以内)<br>(10桁以内)<br>で<br>ろ54311<br>の<br>たください。<br>円                                                                                                    | 手数料額         550円         座番号         ●         ●         ●         ●         ●         ●         ●         ●         ●         ●         ●         ●         ●         ●         ●         ●         ●         ●         ●         ●         ●         ●         ●         ●         ●         ●         ●         ●         ●         ●         ●         ●         ●         ●         ●         ●         ●         ●         ●         ●         ●         ●         ●         ●         ●         ●         ●         ●         ●         ●         ●         ●         ● | 性と名<br>店名<br>101本店<br>約要コ<br>A00014<br>お受取<br>(自動計算)                                                                   | あアン<br>トレアン<br>ートド<br>41<br>人名 (漢字)<br>57                                                                                           | · <b>ス空白を入</b>                                                                                              | <b>、れてくだ</b> る  |                |
| 2                      | 振込金額<br>(2)5月<br>お振込先<br>お受取人<br>振込金額<br>(2)5月                                                                                                    | 170,000       半角数字でごご       銀行名 (252)       銀行名 (252)       10036:東天銀子       お受取人預会       普通       お受取人名       ミヤデキ パリコ       ※姓と名の間       175,000 | Aカください。(<br>)<br>う<br>(カナ) (の名<br>)<br>(カナ) (の名<br>)<br>(カナ) (の名)<br>)                               | (10桁以内)<br>(10桁以内)<br>で<br>お受取人口<br>7654311                                                                                                    | 手数料額         550円         座番号         ●         ●         ●         ●         ●         ●         ●         ●         ●         ●         ●         ●         ●         ●         ●         ●         ●         ●         ●         ●         ●         ●         ●         ●         ●         ●         ●         ●         ●         ●         ●         ●         ●         ●         ●         ●         ●         ●         ●         ●         ●         ●         ●         ●         ●         ●         ●         ●         ●         ●         ●         ●         ● | 姓と名<br>店名<br>101本店<br>海要コ<br>A00014<br>京崎 花<br>(自動計算)                                                                  | <b>3の間に1マ</b><br>わ <sup>777</sup><br>ード<br>41<br>人名 (漢字)<br>37                                                                      |                                                                                                    | <b>、れてくだ</b> る  |                |
| _ 2<br>+ ∂             | 振込金額<br>ぼう<br>お振込先<br>お受取人<br>振込金額<br>です<br>お振込先その                                                                                                    | 170,000       半角数字でごご       銀行名 (200)       0036:楽天銀       お受取人預合       前通       お受取人名       ミヤヴ*+ ルコ       ※姓と名の閣/       175,000       を追加        | A力ください。(<br>)<br>行<br>(カナ) で の<br>に1マス空白を入<br>件数、                                                    | (10桁以内)<br>(10桁以内)<br>(10桁以内)<br>(10桁以内)<br>(10桁以内)<br>(10桁以内)<br>(10桁以内)<br>(10桁以内)<br>(10桁以内)<br>(10桁以内)<br>(10桁以内)<br>(10桁以内)<br>(10桁以内)<br>(10桁以内)<br>(10桁以内)<br>(10桁以内)<br>(10桁以内)<br>(10桁以内)<br>(10桁以内)<br>(10桁以内)<br>(10桁以内)<br>(10桁以内)<br>(10桁以内)<br>(10桁以内)<br>(10桁い内)<br>(10桁い内)<br>(10桁い内)<br>(10桁い内)<br>(10桁い内)<br>(10桁い内)<br>(10桁い内)<br>(10桁い内)<br>(10桁い内)<br>(10桁い内)<br>(10桁い内)<br>(10桁い内)<br>(10桁い内)<br>(10桁い内)<br>(10桁い内)<br>(10桁い内)<br>(10桁い内)<br>(10桁い内)<br>(10桁い内)<br>(10桁い内)<br>(10桁い内)<br>(10桁い内)<br>(10桁い内)<br>(10桁い内)<br>(10桁い内)<br>(10桁)<br>(10桁)<br>(10桁)<br>(10桁)<br>(10桁)<br>(10桁)<br>(10桁)<br>(10桁)<br>(10桁)<br>(10桁)<br>(10桁)<br>(10<br>(10<br>(10<br>(10<br>(10<br>(10<br>(10<br>(10<br>(10))))<br>(10<br>(10))<br>(10<br>(10))<br>(10)<br>(10 | 手数料額<br>550円 座番号 232 手数料額<br>880円 小言十(よ4代)                                                                                                    | 姓と名<br>店名<br>101本店<br>約要コ<br>A00014<br>店登取<br>(自動計算)<br>(自動計算)                                                         | <b>払⑦)</b><br>■ 下<br>41<br>人名 (漢字)<br>示<br>(作成される伝                                                                                  | <b>ス空白を入</b><br>、<br>、<br>:<br>:<br>:<br>:<br>:<br>:<br>:<br>:<br>:<br>:<br>:<br>:<br>:<br>:<br>:<br>:<br>: | <b>、れてくだ</b> ら  |                |
| 〕 2<br>十 ð             | 振込金額<br>あ振込先<br>お受取人<br>振込金額<br>ごろ                                                                                                    | 170,000<br>半角数字でご)<br>銀行名 (25)<br>の36:楽天銀-<br>お受取人預合<br>普通<br>お受取人名<br>ミヤ* キルコ<br>※姓と名の閣<br>175,000<br>た追加<br>件数                                   | A力ください。<br>(カナ) (2年 小計                                                                               | (10桁以内)<br>(10桁以内)<br>(10桁以内)<br>(10桁以内)<br>(10桁以内)<br>(10桁以内)<br>(10桁以内)<br>(10桁以内)<br>(10桁以内)<br>(10桁以内)<br>(10桁以内)<br>(10桁以内)<br>(10桁以内)<br>(10桁以内)<br>(10桁以内)<br>(10桁以内)<br>(10桁以内)<br>(10桁以内)<br>(10桁以内)<br>(10桁以内)<br>(10桁以内)<br>(10桁以内)<br>(10桁以内)<br>(10桁以内)<br>(10桁い内)<br>(10桁い内)<br>(10桁い内)<br>(10桁い内)<br>(10桁い内)<br>(10桁い内)<br>(10桁い内)<br>(10桁い内)<br>(10桁い内)<br>(10桁い内)<br>(10桁い内)<br>(10桁い内)<br>(10桁い内)<br>(10桁い内)<br>(10桁い内)<br>(10桁い内)<br>(10桁い内)<br>(10桁い内)<br>(10桁い内)<br>(10桁い内)<br>(10桁い内)<br>(10桁い内)<br>(10桁)<br>(10桁)<br>(10桁)<br>(10桁)<br>(10桁)<br>(10桁)<br>(10桁)<br>(10桁)<br>(10桁)<br>(10桁)<br>(10桁)<br>(10桁)<br>(10桁)<br>(10桁)<br>(10桁)<br>(10桁)<br>(10<br>(10<br>(10<br>(10<br>(10<br>(10)<br>(10)<br>(10)<br>(10                                     | 手数料額<br>550円 座番号 (23) 手数料額<br>880円 ()言十(よ4/2) 000円 当                                                                                                    | 姓と名<br>店名<br>101 本語<br>約要コ<br>A00014<br>高等取<br>(自動計算)<br>牛ずつ<br>手数料小計                                                  | <b>払ううう</b><br>■ 一下<br>41<br>人名 (漢字)<br>示<br>(作成される伝<br>■ 1,430円                                                                    | ス空白を入<br>、<br>、<br>、<br>、<br>、<br>、<br>、<br>、<br>、<br>、<br>、<br>、<br>、<br>、<br>、<br>、<br>、<br>、<br>、        | <b>、れてくだ</b> ら  |                |
| 2                      | 振込金額<br>(253)<br>お振込先<br>お受取人<br>振込金額<br>(253)<br>たまでのの<br>になっていた。<br>なでのののでは、<br>あでのののでのので、<br>あでののので、<br>たいた。<br>たいた。<br>なでのののので、<br>たいた。<br>なでののので、<br>たいた。<br>なでののので、<br>たいた。<br>なでののので、<br>たいた。<br>なでののので、<br>たいた。<br>なでののので、<br>たいた。<br>なでののので、<br>たいた。<br>なでののので、<br>たいた。<br>なののので、<br>たいた。<br>なののので、<br>たいた。<br>なののので、<br>たいた。<br>なののので、<br>たいた。<br>なのののので、<br>たいた。<br>なののので、<br>たいた。<br>なののので、<br>たいた。<br>なののので、<br>たいた。<br>なののので、<br>たいた。<br>なののので、<br>たいた。<br>なののので、<br>たいた。<br>なののので、<br>たいた。<br>なののので、<br>たいた。<br>なののので、<br>たいた。<br>なののので、<br>たいた。<br>なのので、<br>たいた。<br>なのので、<br>たいた。<br>たいた。<br>なのので、<br>たいた。<br>たいた。<br>たいた。<br>なのので、<br>たいた。<br>なのので、<br>たいた。<br>たいた。<br>たいた。<br>なのので、<br>たいた。<br>たいた。<br>たので、<br>たので、<br>たので、<br>たので、<br>なので、<br>たので、<br>たのでので、<br>たのでので、<br>たので、<br>たので<br>たので、<br>たので、<br>たので<br>たので、<br>たので、<br>たので、<br>たので、<br>たので<br>たので、<br>たので<br>たので | 170,000<br>半角数字でご<br>銀行名 (222<br>0036:楽天銀<br>お受取人名<br>注サ「キ ルコ<br>※姓と名の閣<br>175,000                                                                 | Aカください。(                                                                                             | (10桁以内)<br>(10桁以内)                                                                                                    | 手数料額       550円       座番号       ●       ●       ●       ●       ●       ●       ●       ●       ●       ●       ●       ●       ●       ●       ●       ●       ●       ●       ●       ●       ●       ●       ●       ●       ●       ●       ●       ●       ●       ●       ●       ●       ●       ●       ●       ●       ●       ●       ●       ●       ●       ●       ●       ●       ●       ●       ●       ●       ●       ●       ●       ●       ●       ●       ●       ●       ●       ●       ●       ●       ●       ●       ●       ●       ●               | <b>姓と名</b><br>店名<br>101本店<br>約要コ<br>A00014<br>高切 花<br>(自動計算)<br>牛ずつ<br>5数料小計<br>30円                                    | <b>3の間に1マ</b><br>(約7)<br>(本)<br>(本)<br>(本)<br>(本)<br>(本)<br>(本)<br>(本)<br>(本)<br>(本)<br>(本                                          | <b>ス空白を入</b><br>、<br>、<br>、<br>、<br>、<br>、<br>、<br>、<br>、<br>、<br>、<br>、<br>、<br>、<br>、<br>、<br>、<br>、<br>、 | <b>、れてくだ</b> ら  |                |
| 2<br>十 d<br>小計1<br>合計件 | 振込金額<br>ご あま した おま した あま した なる の の の の の の の の の の の の の の の の の の                                                                                                    | 170,000<br>半角数字でご)<br>銀行名 (25)<br>の36:楽天銀:<br>お受取人預合<br>普通<br>お受取人名<br>ミヤ* キルコ<br>※姓と名の閣<br>175,000<br>た追加<br>件数<br>合計金額                           | A力ください。<br>(カナ) (345,000)                                                                            | (10桁以内)<br>(10桁以内)<br>(10桁)<br>(10桁)<br>(10<br>(10<br>(10<br>(10<br>(10<br>(10<br>(10<br>(10<br>(10<br>(10                                      | 手数料額         550円         座番号         ●         ●         ●         ●         ●         ●         ●         ●         ●         ●         ●         ●         ●         ●         ●         ●         ●         ●         ●         ●         ●         ●         ●         ●         ●         ●         ●         ●         ●         ●         ●         ●         ●         ●         ●         ●         ●         ●         ●         ●         ●         ●         ●         ●         ●         ●         ●         ●         ●         ●         ●         ●         ● | <b>姓と名</b><br>店名<br>101 本語<br>A00014<br>高等取<br>(自動計算)<br>牛ずつ<br>30円                                                    | <b>3の間に1マ</b><br><sup>あテン</sup><br>ート<br><sup>41</sup><br>人名 (漢字)<br>テ<br>(作成される伝<br>・ 1,430円                                       | <b>ス空白を入</b><br>、<br>、<br>、<br>、<br>、<br>、<br>、<br>、<br>、<br>、<br>、<br>、<br>、<br>、<br>、<br>、<br>、<br>、<br>、 | <b>、れてくだ</b> ら  |                |

(2)

③振込先情報は「摘要コード」と「受取人名」の昇順に並べ替え変えることができます。

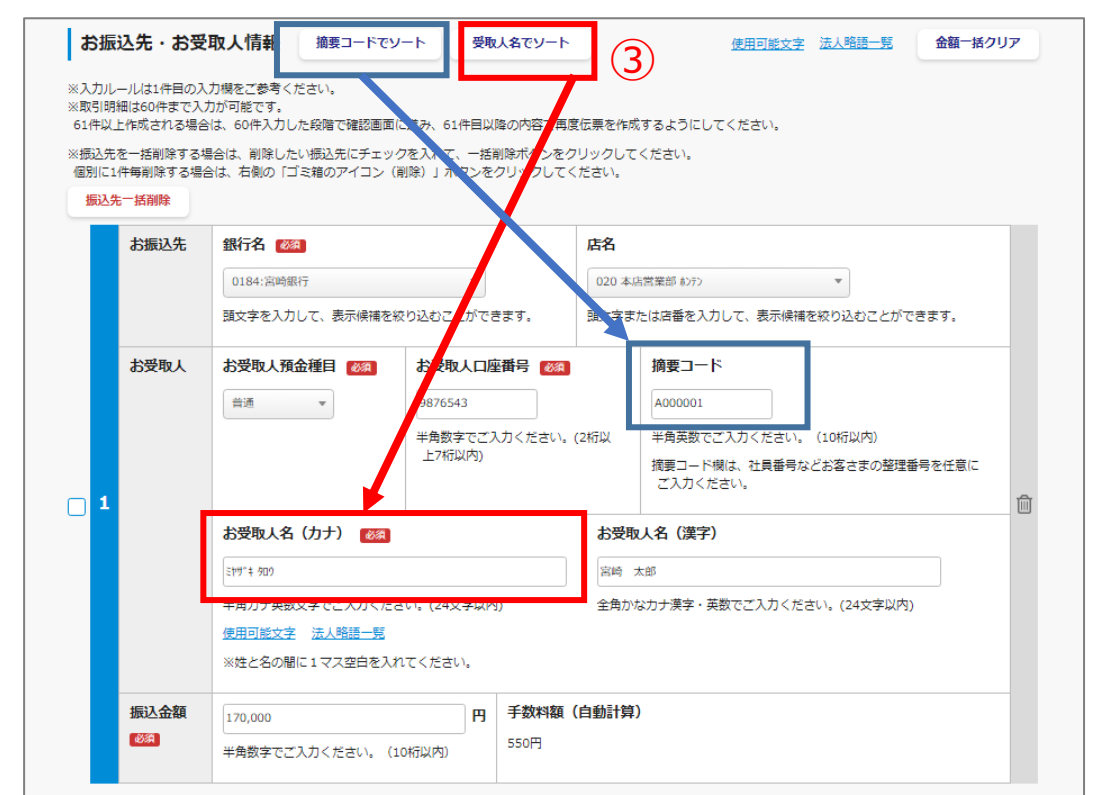

④更に各振込先情報をドラッグ&ドロップで順番を入れ替えることができます。

|          | お振込先      | 銀行名 🜌                 | 店名              |
|----------|-----------|-----------------------|-----------------|
|          |           | 0036:楽天銀行 🔻           | 101本店 わ疗> マ     |
|          | お受取人      | お受取人預金種目 🚳 お受取人口座街    | 新号 (2021) 摘要コード |
|          |           | 普通 ▼ 7654311          | A000141         |
| <b>2</b> |           | お受取人名(カナ)             | お受取人名(漢字)       |
|          |           | 279°‡ /03             | 1. 167          |
|          |           | ※姓と名の間に1マス空白を入れてください。 | 4               |
|          | 振込金額      | 175,000               | 手数料額(           |
|          | B<br>M    |                       | 880円            |
|          | +\+E\1 /F | 684 <b>-</b> -27      |                 |
|          | 的城区无      |                       |                 |
|          |           | 0591:宮崎太陽銀行 🔻         | (注助) 約272 (1)   |
|          | お受取人      | お受取人預金種目 🚳 お受取人口座者    | 新号 🚳            |
|          |           | 貯斋 ▼ 1234567          | Aud0146         |
| 3        |           | お受取人名(カナ) 🚳           | お受取人名(漢字)       |
|          |           | 9130 900              | 太陽太郎            |
|          |           | ※姓と名の間に1マス空白を入れてください。 |                 |
|          | 振込金額      | 185.123               | 手数料額(自動計算)      |
|          | 100-1000  |                       |                 |

⑤振込先項目を1件ごと削除する場合は右側の削除ボタンを押してください。 今回お振込みしない先を一括削除する場合は、次ページを参照ください。 (まとめて削除する場合は一括削除ボタンの利用が便利です)

⑥各振込先情報の左にはチェックボックスを選択し「振込先一括削除」ボタンを押すと、 チェックを入れた(選択した)振込先情報が削除されます。

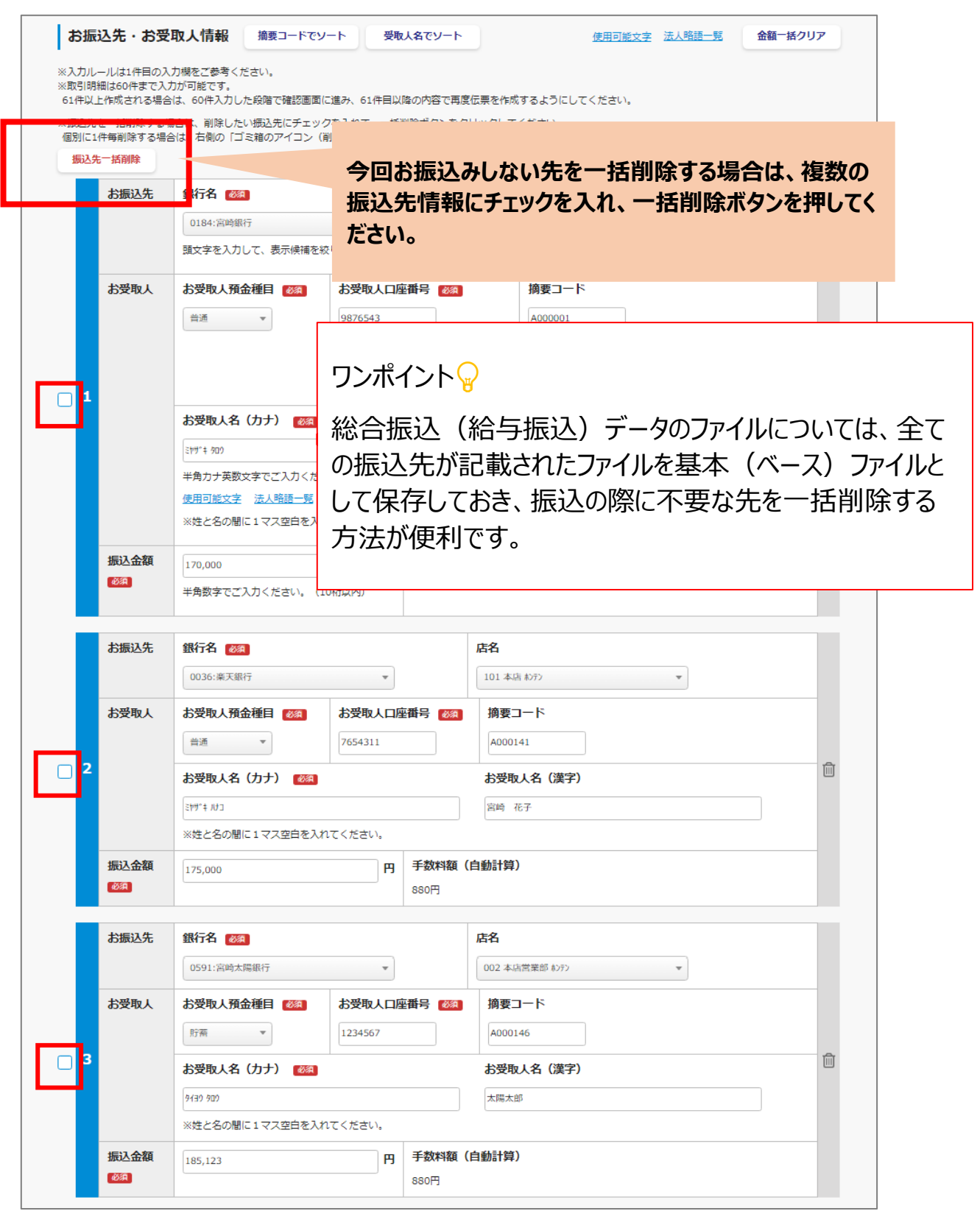

## 9.入力内容を確認する(総合振込/給与振込)

### ①確認画面に最初の「お引き出し」と続けて作成した「総合振込/給与振込」の 内容も表示されますので、内容をご確認ください。

| ・取    | 引伝票は100件ま   | で作成可能です。                             |                                                                           |                                       |                          |                   |                  |
|-------|-------------|--------------------------------------|---------------------------------------------------------------------------|---------------------------------------|--------------------------|-------------------|------------------|
| ・内容   | 容に変更がある場    | 合または前回保存内容を再利用                       | 目する場合は、「 🧷 f                                                              | 修正」ボタンから入力画面に進                        | み修正できます。                 |                   |                  |
| • EDJ | 刷またはデータ保    |                                      | ったら、左端の「√」を                                                               | P解除してください。画面表示                        | から入力情報を削除したい場合は、「        | 〕削除」ボ             | (タン              |
| (27   | て削除できます。    |                                      |                                                                           |                                       |                          |                   |                  |
| ・今日   | 回のお取引データ    | を再利用する場合は、忘れずは                       | こデータ保存を行って。                                                               | ください。                                 |                          |                   |                  |
| お引き   | き出し情報       | (1件)                                 |                                                                           |                                       |                          |                   |                  |
|       | 口座番号        | 科目 約稅準備預金                            | 店名                                                                        | 県庁支店                                  | 口座番号 5678901             |                   |                  |
|       |             | お口座名義 北九州宮銀 <sup>、</sup><br>84こげふMI  | (ツテト487でほど<br>N                                                           | х у 久留米宮銀 )「ホマミ9                      | 4 6あへごpa 熊本県宮銀」 – . モヤユ1 | データ保<br>2022/07/1 | 将時間<br>12 11:02  |
|       | 納税内容納税      | 年 <b>令和99年</b> 納                     | 税期 99 <b>期</b>                                                            | 納税項目 QRデポ12#                          | ŧ                        | 修正                | 削除               |
|       | 金種指定        | 金額 36.000円 手数料                       | 四                                                                         |                                       |                          | 0                 | Ŵ                |
|       | お持ち込み内容     | お振替・他行へのお振込み等                        | 摘要 シュッキンテキヨウ9                                                             | HE                                    |                          | -                 |                  |
| ¥%>   |             |                                      |                                                                           |                                       |                          |                   |                  |
|       | がある (広志)    |                                      | E 200 (E3)                                                                | ※今日 今和4年 7日 2                         | 20                       |                   |                  |
|       | ご依頼人        | お名前(力+) 30H*****                     | 3 20日 振込3                                                                 | ■ルロ 〒1114年 /月 2<br>宮崎 銀行 雷廷恭昌 0001    | 2345678                  | データ保<br>2022/07/1 | 《存時間<br>12 11:29 |
|       |             | 33-13-10 (757) (79 11<br>            | 500<br>お<br>1<br>1<br>1<br>1<br>1<br>1<br>1<br>1<br>1<br>1<br>1<br>1<br>1 | /振碁 預金口座からのお振替                        | 2343070                  | 修正                | 削除               |
|       |             | 引落口座 店名 本店営業                         | (部) 口座番号 987                                                              | /6543                                 |                          | 0                 | Ŵ                |
|       | ▲ たの▲ボタ`    | ッをクリックすると個別明細を非                      | まっにできます (雨度/                                                              | フリックすろと雨素示されます)                       |                          |                   |                  |
|       |             |                                      |                                                                           | , , , , , , , , , , , , , , , , , , , |                          |                   |                  |
|       | お旅込元        | 銀行名 宮崎銀行 居名                          |                                                                           | E 1000001                             |                          | _                 |                  |
|       | 1           | 1月金神日 首週 日座番<br>+)平町   夕(カナ) 20日     | 行 9876543 個3<br>*tbmo +≻≍雨↓欠 (満                                           | ह_ − ▷ A000001<br>⇒) ज्ये≜ +as        |                          | 修正<br><b>2</b>    | 部除               |
|       | 振入余額        | 170.000円                             | +707 8581A-6 (#                                                           | 子) 西崎 A型                              |                          | -                 |                  |
|       | 100001000   | 170,0001                             |                                                                           | 24484 330[]                           |                          |                   |                  |
|       |             | 銀行名 菜大銀行 居名                          | 本店                                                                        | E                                     |                          | _                 |                  |
|       | 2           | 加金相日 首連 口座曲                          | 17亏 /654311 113                                                           | ≝⊐−Ւ A000141                          |                          |                   | nik<br>Mi        |
|       | 振入余額        | 175.000円                             | + //J & 28/A (A                                                           | 子) 高喝 化丁<br>助約額 880円                  |                          | -                 |                  |
|       | +)(三)) 生    |                                      | -7 1000                                                                   | 24488 00013                           |                          |                   |                  |
|       | お頭をした       |                                      | · //·2· 本//·2·東部<br>□= 1024567 協調                                         | ET 12 A000146                         |                          | -                 | 20180            |
|       | 3           | 月並在中 <b>以重</b> 口座電<br>お受取人名 (力士) 943 | 1234307 1183                                                              | ≳」—  * X000146<br>≥) 太陽太郎             |                          |                   | ш.               |
|       | 振込金額        | 185.123円                             | デージョン こうこうかくし (243)                                                       | 数料額 880円                              |                          | -                 |                  |
|       |             |                                      |                                                                           |                                       |                          |                   |                  |
|       | 振込金額        | 185,123円                             | 取引                                                                        | 数料額 880円<br>一覧確認へ                     |                          | -                 |                  |
|       |             |                                      |                                                                           | ンカバー346オト                             |                          |                   |                  |
| 2)    |             |                                      |                                                                           |                                       |                          |                   |                  |
|       |             |                                      |                                                                           |                                       |                          |                   |                  |
|       |             |                                      | 続ける                                                                       | て取引を選択                                |                          |                   |                  |
|       |             |                                      | 49689                                                                     |                                       |                          |                   |                  |
|       |             |                                      |                                                                           | Q                                     | ×                        |                   |                  |
|       | <u>•</u> •• |                                      | 0.00                                                                      | ू सर् <del>ट</del> ्र व्यू            | (TAX)                    | 1.0°F             | er.              |
|       |             |                                      | ă¢ă                                                                       | 222                                   | <>                       |                   | 3                |
|       | お預け入れ       | お引き出し                                | お振り込み                                                                     | 総合振込/給与振込                             | 税金・公共料金等納付               | 両替                |                  |
|       |             |                                      | 保存したる                                                                     | お取引内容を追加                              |                          |                   |                  |
|       |             |                                      |                                                                           |                                       |                          |                   |                  |
|       |             |                                      |                                                                           |                                       |                          |                   |                  |

②さらに続けて伝票を作成する場合は、「続けて取引を選択」で新たに伝票を 作成したり、「保存したお取引を追加」で過去に保存した取引内容を追加 することも可能です。

## 9.入力内容を確認する(総合振込/給与振込)

- ③伝票内容の確認が完了したら、「次に進む」ボタンを押すと、 「取引一覧表内容確認画面」に遷移し、該当の取引が表示されます。
- ※ 初期設定は全ての取引項目にチェック有り。 この時点で、伝票作成やデータ保存が不要な取引があればチェックを外してください。

| <ul> <li>お振込先</li> <li>お受取人</li> <li>振込金額</li> <li>現金/振替</li> </ul>           | 宮崎銀行     店名     本店営業部       預金種目     普通     口座番号     12       お受取人名     (カナ)     カキウ()[7/0D* ハ*サ*-アヘJPQ お受取人名 (漢字)     博参駅)「」 コ3ばびぶd e       60,000円     手数料額     550円                                                                                                    | データ保存時間 2022/05/23 10-5                    |
|-------------------------------------------------------------------------------|----------------------------------------------------------------------------------------------------|--------------------------------------------|
| お受取人<br>振込金額<br>現金/振替                                                         | 預金種目     普通     口座番号     12       お受取人名     (カナ)     カナウ()[7/ウコプ バツ <sup>*</sup> -アヘJPQ お受取人名 (漢字)     博多駅)「」 コ 3 ぱびぶ d e       60,000円     手数料額     550円                                                                                                    | データ保存時間 2022/05/23 10:5                    |
| 振込金額<br>現金/振替                                                                 | お受取人名(力ナ) カキゥ()「アイウコプバザーアヘコPQ お受取人名 (漢字) 博多駅) 「」 コ3ばびぶd e<br>60,000円 手数料額 550円                                                                                                    | 2022/05/23 10:5                            |
| 振込金額<br>現金/振替                                                                 | 60,000 <b>円</b> 手数料額 550円                                                                                                    | 2022/03/23 10.3                            |
| 現金/振替                                                                         |                                                                                                    |                                            |
|                                                                               | 預金口座からのお振替 手数料 現金/振替 預金口座からのお振替                                                                                                    |                                            |
| ご依頼人                                                                          | お名前(力ナ) ワアン)「Jマミムメペビル゙゚ーヌネノKL お名前(漢字) 北九州宮銀 <sup>。</sup> 。(ト87どxy<br>電話番号 09012345678                                                                                                    |                                            |
| 会振込/給与振                                                                       | <sub>設</sub> 込情報 (1件)                                                                                                    |                                            |
| <b>総振</b> 依頼                                                                  | (年) (末) (市) (市) (市) (市) (市) (市) (市) (市) (市) (市                                                                                                    |                                            |
| ご依頼人                                                                          | お名前(カナ) カナタ()「アイタエプバツ゚゙ーアヘJPQ お名前(漢字) 天神も宮銀「」 - ユ 48ぬab                                                                                                    | データ保存時間<br>2022/05/23 11:4                 |
|                                                                               |                                                                                                    |                                            |
|                                                                               | 電話番号 09021244542                                                                                                    | 修正削除                                       |
|                                                                               | 電話番号 09021244542<br>                                                                                                    |                                            |
|                                                                               | 電話番号 09021244542<br>                                                                                                    |                                            |
| <ul> <li>▼ 左の▲ボタ</li> <li>・ 公共料金等</li> <li>依頼日(来店日)</li> </ul>                | <ul> <li>電話番号 09021244542</li> <li>現金/振替 預金口座からのお振替 手数料 現金/振替 預金口座からのお振替</li> <li>引落口座 店名 本店営業部 口座番号 12</li> <li>&gt;をクリックすると個別明細を非表示にできます(再度クリックすると再表示されます)</li> <li>詳納付情報 (1件)</li> <li>令和4年 11月 23日</li> </ul>                                                                                                    |                                            |
| <ul> <li>★の▲ボタ</li> <li>★・公共料金等</li> <li>依頼日(来店日)</li> <li>ご依頼人</li> </ul>    | <ul> <li>電話番号 09021244542</li> <li>現金/振替 預金口座からのお振替 手数料 現金/振替 預金口座からのお振替</li> <li>引席口座 店名 本店営業部 口座番号 12</li> <li>&gt;をクリックすると個別明細を非表示にできます(再度クリックすると再表示されます)</li> <li>         許納付情報 (1件)         令和4年 11月 23日         お名前 (カナ) 1EFアウパ3,-デス     </li> </ul>                                                                 | ※正 州际<br>♪ 前<br>ジーシ保存時間<br>2022/05/23 14:0 |
| <ul> <li></li></ul>                                                           | <ul> <li>転話番号 09021244542</li> <li>現金ノ振替 預金口座からのお振替 手数料 現金ノ振替 預金口座からのお振替</li> <li>引落口座 店名 本店営業部 口座番号 12</li> <li>&gt;をクリックすると個別明細を非表示にできます(再度クリックすると再表示されます)</li> <li>         許納付情報 (1件)         令和4年 11月 23日         お名前 (力ナ) 1EF70/t³,-デス         おなまえ 北九州宮銀° 、(ツテト487でほど×y 久留米宮銀 )「木マミ946あへこpq     </li> </ul>          |                                            |
| <ul> <li>▼ 左の▲ボタ</li> <li>・ 公共料金等</li> <li>依頼日 (未店日)</li> <li>ご依頼人</li> </ul> | 電話番号       09021244542         現金/振碁       預金口座からのお振替         引窓口座       店名         木店営業部       口座番号         シをクリックすると個別明編を非表示にできます(再度クリックすると再表示されます)                                                                                                    < |                                            |

# 10.取引内容を確認する

①取引の要約項目にチェックを入れることで作成したお取引の要約書(取引一覧表) を出力できます。 伝票件数が15件以上の場合は、出力チェックボックスに自動的にチェックが入ります。 (チェックの解除可) 要約書を出力された場合は、要約書(銀行分)について、銀行窓口へのご提出を お願いいたします。

②入金票と払戻請求書は取引の順番を指定することが可能です。

「=」をクリックしながら上下に移動すると、順番を入れ替えることができます。 ※振込、税金・公共料金納付、両替、総合振込(給与振込)は取引順番の指定不可

③取引順番の明細が必要な場合はチェックを入れると、取引順番明細も出力可能です。 取引順番明細を出力された場合は、取引順番明細(銀行分)について、銀行窓口 へのご提出をお願いいたします。

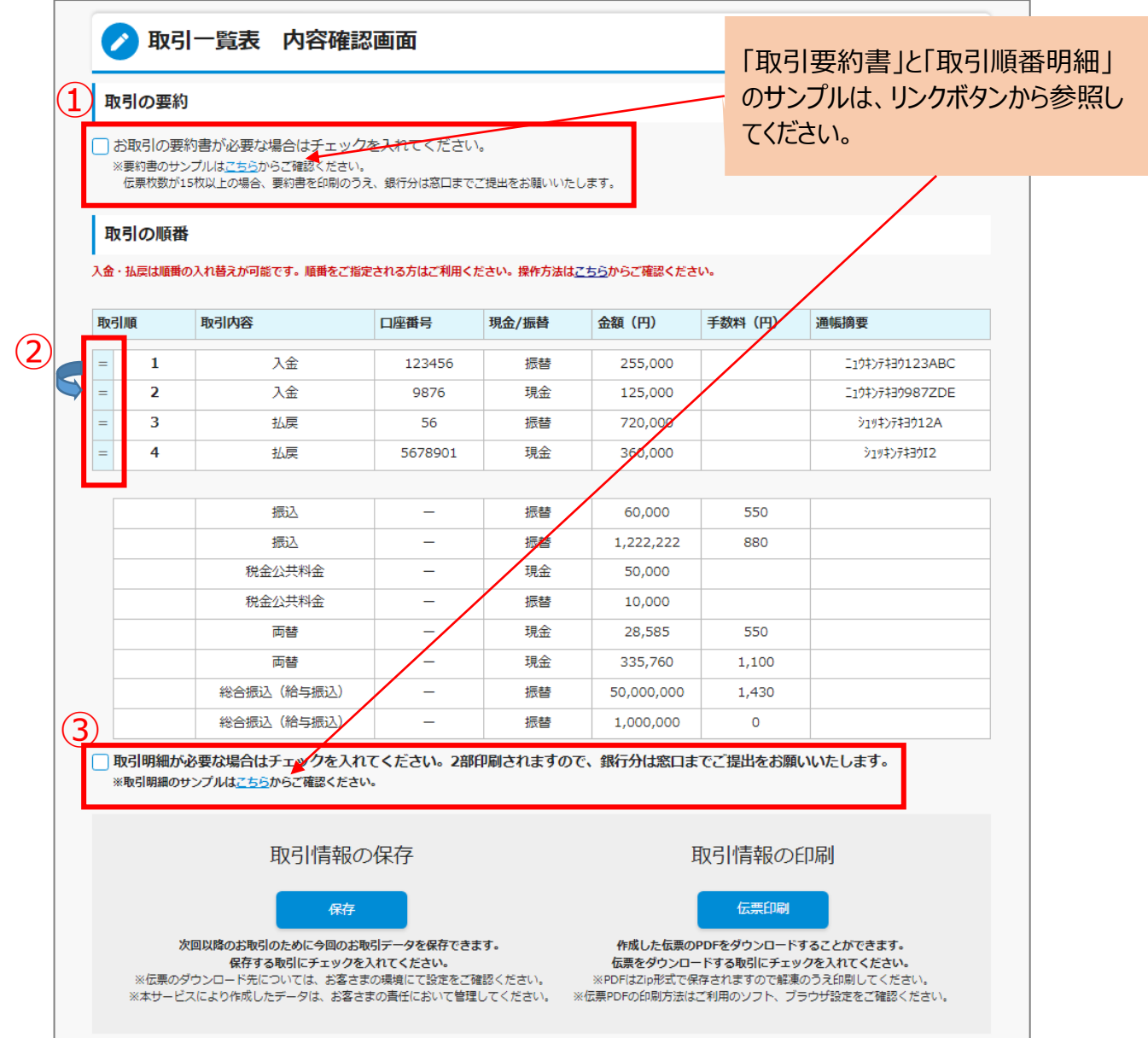

# 11.お取引情報を保存する

### ①「保存」ボタンを押すと、ご利用のパソコンにデータが保存されます。

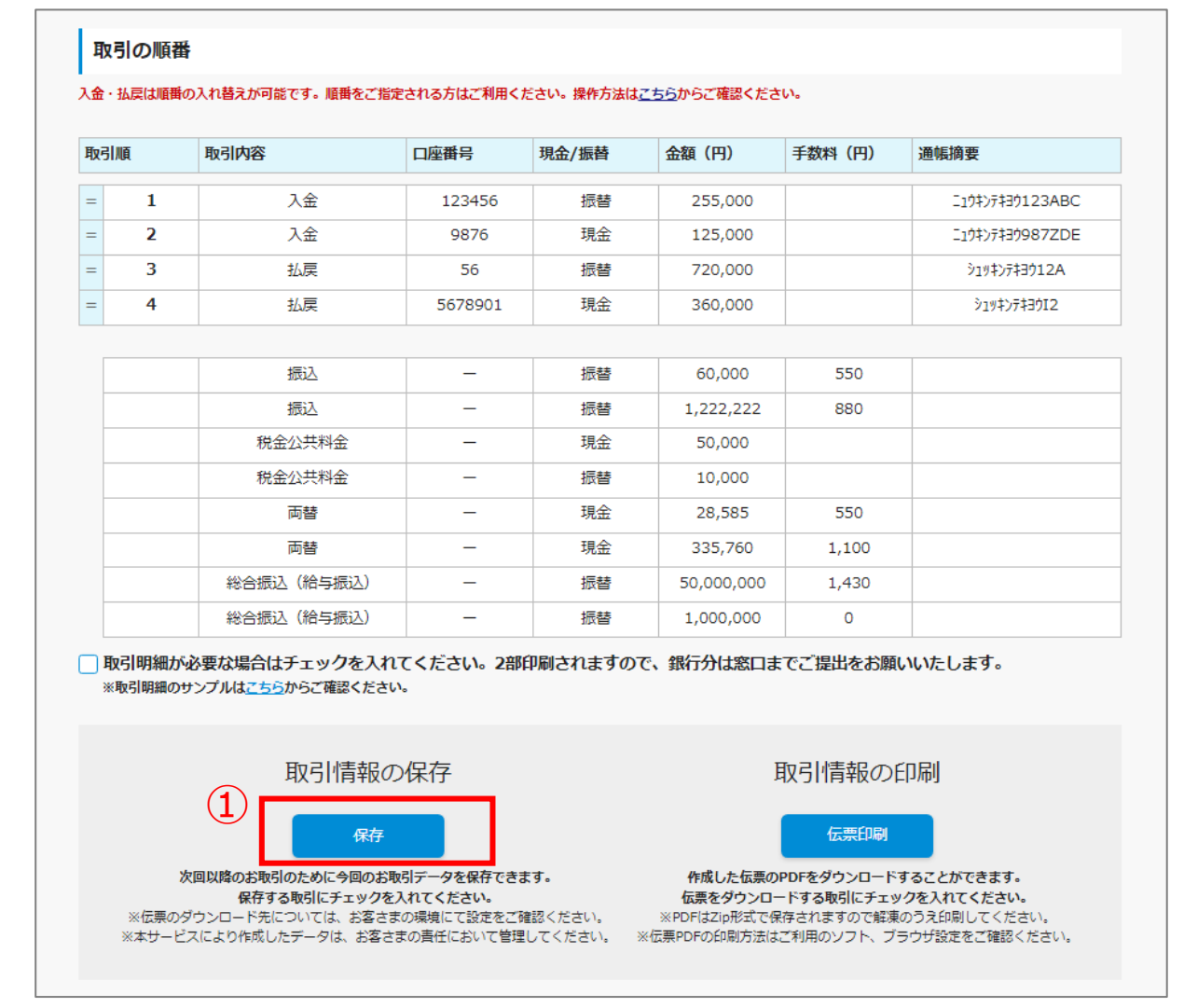

#### ②保存する際、取引情報データのファイル名について、拡張子(.dat)以外の 部分は自由に変更することが可能です。

※1 ダウンロード先はご利用環境で異なりますので、お客さまご自身で保存場所をご確認ください。

※2 複数の伝票を作成しても保存されるデータファイルは1つです。(複数の伝票情報を格納)

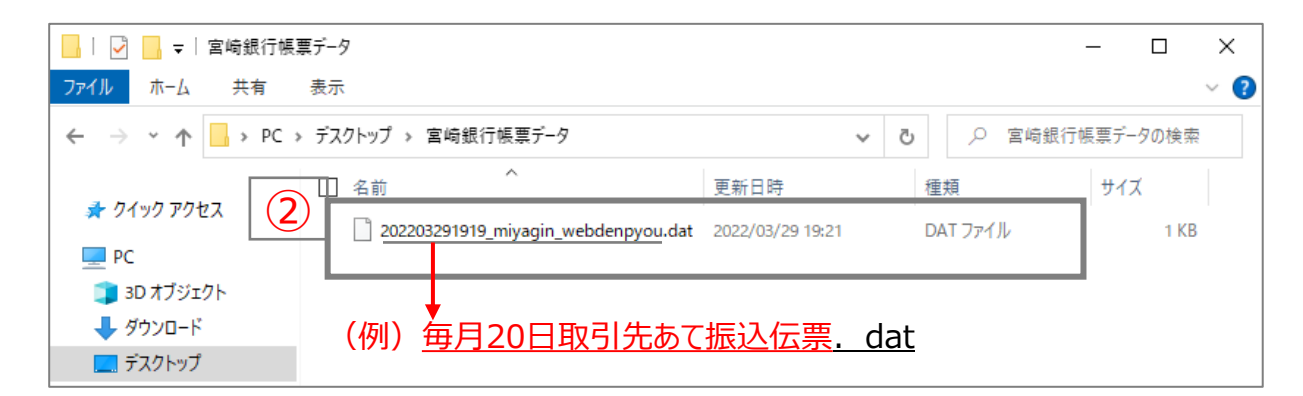

# 12. お取引情報(伝票)をダウンロードする

### ①「印刷」ボタンを押すと、作成した内容の伝票がご利用のパソコンにダウンロード されます。

※1 ダウンロード先はご利用環境で異なりますので、お客さまご自身でご確認ください。
 (通常はダウンロードフォルダに保存されます
 ▶ PC ▶ Downloads

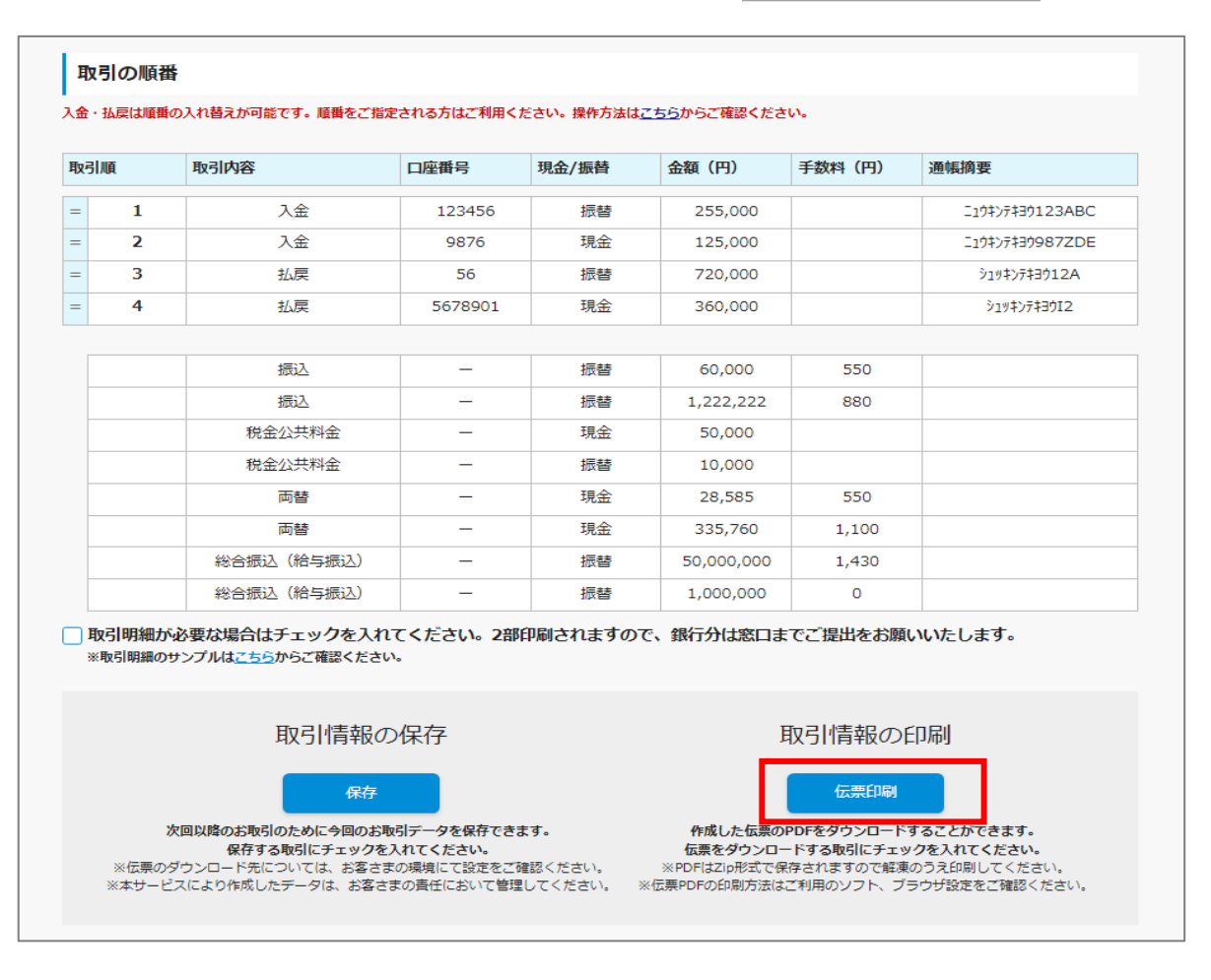

※2 伝票はZipファイル (圧縮ファイル) でダウンロードされます。

#### Zipファイルを解凍してご利用ください。

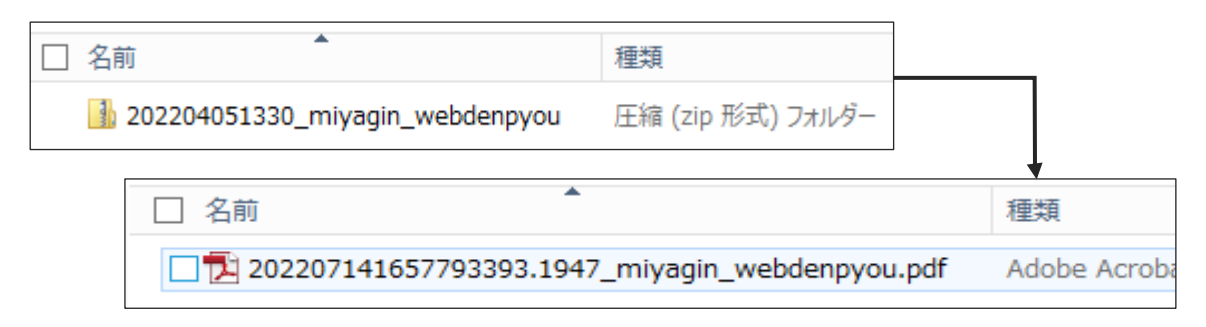

▶ Zipファイルを解凍すると、複数の伝票が1つのPDFファイルにまとまって展開されます。 ファイル名は、自由に変更することが可能です。

# 13. 伝票を出力する

### ①伝票PDFはA4サイズのコピー用紙に印刷のうえ、お届け印を押して窓口へ ご来店ください。

※1 印刷設定は以下の留意事項をご確認ください。

印刷時の留意事項

※印刷サイズが異なる場合、窓口で対応できない場合がございます。

「グレースケール(白黒)で

### AdobeReaderの場合

印刷 | にチェックを入れる ヘルプ(出) ⑦ プリンター(N): [福岡営業所] hanskp1 プロパティ(P) 詳細設定(D) ✓ グレースケール (白黒) で印刷(Y) 部数(C):1 ^ (i) □ インク / トナーを節約 文書 : 209.9 x 297.0mm 印刷するページ ○ 現在のページ(U) ● すべて(A) ○ページ指定(G) 210.02 x 297.01 EU ▶ 詳細オプション 入會原因 ページサイズ処理 🗊 小冊子 サイズ([) ポスター 複数 ● 実際のサイズ ○ 合わせる(F) 182.0\*\*\* ○ 特大ページを縮小 ○ カスタム倍率: □ PDF のページサイズに合わせて用紙を選択 用紙の両面に印刷(B) 向き: ○横 自動 ○縦 「実際のサイズ」 もしくは 注釈とフォーム(M) 「カスタム倍率100%」に設定 文書と注釈 > ページ設定 .... 印刷 ページ設定(S)... キャンセル をクリック 特に印刷サイズの 設定にご注意ください。 ※印刷サイズ相違により、 用紙 ORコードが読み取れない A4  $\sim$ サイズ(Z): ケースがあります。 .... 給紙方法(S): 自動選択  $\sim$ 印刷の向き 余白 ● 縦(O) 「A4」設定を確認する ○横(A) ОК キャンセル 21

## 13. 伝票を出力する

①出力したZipファイル(圧縮ファイル)を解凍すると、中にPDFファイルがあります。 PDFファイルを開くと伝票を確認することが可能です。

| _   🛃 🚽 =   202206031151_                                                                                                    | miyagin_webdenpyou                                              | -              |            |
|----------------------------------------------------------------------------------------------------|-----------------------------------------------------------------|----------------|------------|
| ファイル ホーム 共有 剥                                                                                                    | 表示                                                              |                | ~ ?        |
| <ul> <li>&lt; &lt;  <li>&lt; &lt;  <li>&lt;  <li>&lt;  <li> <li> <li> <li> <li> <li> <li> <li> <li> <li> <li> <li> <li> <li> <li> <li> <li> <li> <li> <li> <li> <li> <li> </li> <li> </li> <li> </li> <lp> </lp></li></li></li></li></li></li></li></li></li></li></li></li></li></li></li></li></li></li></li></li></li></li></li></li></li></li></ul> | プ > 宮崎銀行伝票データ > 202206031151_miyagin_webdenpyou 🛛 🗸 💍           | ,              | iyagin_web |
| 📌 クイック アクセス                                                                                                    | ▲ 名前                                                            | 種類             | サイズ        |
| 🛄 デスクトップ                                                                                                    | 202206031654224690.6574_miyagin_webdenpyou.pdf 2022/06/03 13:55 | Chrome HTML Do | 8,242 KB   |
| 🖊 ダウンロード                                                                                                    | A                                                               |                |            |
|                                                                                                    | *                                                               |                |            |

- ②PDFファイルは、取引内容が記載された取引一覧表(要約書、取引順番明細)、 伝票の順番で出力されます。
- ③伝票や取引一覧表は、A4サイズのコピー用紙に印刷し、お届け印を押して窓口 へご来店ください。

※左上に「お客さま控え」の記載があるものはお客さまにて保管ください。

| 家さま持つ              | 7                       |                |     | 取弓          | 一覧表           | 取引一覧表   | (銀行分)は伝票と共に   | お客さ | ま控え     | Ľ                         | お取引の順 | 野]        |           |                      |
|--------------------|-------------------------|----------------|-----|-------------|---------------|---------|---------------|-----|---------|---------------------------|-------|-----------|-----------|----------------------|
| 10000              |                         |                | I   | お取          | :引要約 ]        | 銀行窓口へご  | 提出ください。       | IN  | 0 □座番号  | <b></b> 周引内容              | 現全/振替 | 余額        | 手数料       | 単位                   |
| 1.振替               | <b>取引</b><br>同内容        | 件数             | 金額  | 5           | 取引内容          | 件数      | 単位:円<br>余額    | 5   | 123456  | 入金                        | 振替    | 105,000   | )         | =1747F437ABC         |
| 入会                 | 金                       | 2              | 2   | 30,000      | 払戻            | 3       | 168,000       |     | 9876    | 入金                        | 振替    | 125.000   |           | =104>7430DEF         |
| 振送                 | λ                       | 1              |     | 50,000      |               |         |               | 3   | 5678923 | 入金                        | 現金    | 55,000    |           | =104>F439GHI         |
| 総合                 | 合振込                     | 1              | 1,0 | 00,000      |               |         |               |     | 56      | 払戻                        | 振替    | 72.000    |           | 91747743912          |
| 給告                 | 与振込                     | 1              | 1   | 37,348      |               |         |               |     | 5678901 | 払戻                        | 振替    | 36.000    |           | 91947743 <b>9</b> 9H |
| 税金                 | e公共料金                   | 1              |     | 50,000      |               |         |               | e   | 5678901 | 払戻                        | 振替    | 60,000    |           | 2x5427439E8          |
| 小酒                 | tt -                    |                | 1,4 | 77,348      |               |         |               | 5   | 364     | 払戻                        | 現金    | 141,209   | 550       | j 229427439          |
| 振送                 | 乙手数料                    |                |     | 2,860       |               |         |               | 8   | 478     | 払戻                        | 現金    | 93,107    | 550       | ) <u>525457435</u>   |
| 슴콩                 | it                      | 6              | 1,4 | 80,208      | 合計            | 3       | 168,000       | 9   |         | 振込                        | 振替    | 60,000    | 550       |                      |
|                    |                         |                |     |             | 振替差額          |         | 1,312,208     | 1   | 0 -     | 振込                        | 現金    | 70,000    | 550       | 0                    |
| 2. 現金              | 取引                      | tel sed        |     |             |               | 41.01   |               | 1   | 1 -     | 振込                        | 現金    | 30.000    | 550       |                      |
| 取入分                | 151内容<br>余              | <u>件数</u><br>1 | 金額  | 1<br>55.000 | 取引内容<br>払尾    | 1千数     | 金額<br>234.316 | 1   | 2 -     | 税金公共料金                    | 振替    | 50.000    |           |                      |
| 相论                 | λ.                      | 2              | 1   | 00,000      |               | -       | 201,010       | 1   | 3 -     | 税金公共料金                    | 現金    | 20.000    |           |                      |
| 総合                 | 合振込                     | 1              |     | 90,000      |               | -       |               | 1   | 4 -     | 税金公共料金                    | 現金    | 20.000    |           |                      |
| 10 L               | 与振込                     | 1              |     | 22.132      |               |         |               | 1   | -<br>-  | 西鼓                        | - 現金  | 28 585    | 550       |                      |
| 税金                 | 2公共約金                   | 2              |     | 40.000      |               |         |               | 1   | 5 .     | 面枝                        |       | 335 760   | 1 1 1 0 0 | ,                    |
| 小市                 | t+                      | -              | 3   | 07.132      |               |         |               | 1   | 7 -     | 西林                        | 旧会    | 28 585    | 550       |                      |
| 振送                 | <br>入手数料                |                | -   | 3,850       |               |         |               | 1   | 8       | 総合振込(絵与振込)                | 振動    | 2 600 000 | 1 4 30    |                      |
| 金種                 | 間定支払い                   |                |     | 1,100       |               |         |               | 1   | 9 -     | 総合振込(給与振込)                | 旧会    | 50.000    | 660       | 1                    |
| <u>の手</u>          | 数料 <sup>(11)</sup><br>计 | 7              | 3   | 12.082      | 合計            | 2       | 234.316       | 2   |         | 総合振込(絵与振込)                | 振動    | 137 348   | 1 210     |                      |
|                    |                         | -              |     |             | 現金差額          |         | 77.766        |     | 1 -     | 総合振込(絵与振込)                | 振装    | 1 000 000 | 1 100     |                      |
| 3. <del>2</del> 01 | 他の取引                    |                |     |             | , can de sort |         | ,/00          | 2   | 2 .     | 総合振込(絵鳥振込)                | 田金    | 22 132    | 1 320     |                      |
|                    | 取引内                     | 8<br>          | 件数  |             | 金額            |         | 手数料           |     | 3 .     | 総合振込(絵告編33)               | 現金    | 90,000    | 1.420     | ]                    |
| 総合                 | 告振込(先E                  | 3付振込)          | 1   |             | 2,6           | 500,000 | 1,430         | 2   | 4       | ee 11 38.92 (e0 -3 38.92) | 地里    | 50,000    | 1,430     | 1                    |
| 給与                 | ∋班込(先E                  | 1付振込)          | 1   |             |               | 50,000  | 660           |     | -       |                           |       |           |           |                      |
| 両者                 | 皆取引                     |                | 3   |             | 3             | 392,930 | 2,200         | 2   | 2       |                           |       |           |           |                      |

## 14. サービスの利用を完了する

### ①保存・印刷の完了後、次に進むを押してください。

| 取引情報の保存                                                                                                    | 取引情報の印刷                                                                                                    |
|----------------------------------------------------------------------------------------------------|----------------------------------------------------------------------------------------------------|
| 保存<br>次回以降のお取引のために今回のお取引データを保存できます。<br>保存する取引にチェックを入れてください。<br>※伝票のダウンロード先については、お客さまの環境にて設定をご確認ください。<br>※本サービスにより作成したデータは、お客さまの責任において管理してください。 | 伝票印刷<br>作成した伝票のPDFをダウンロードすることができます。<br>伝票をダウンロードする取引にチェックを入れてください。<br>※PDFはZIp形式で保存されますので解凍のうえ印刷してください。<br>※G票PDFの印刷方法はご利用のソフト、ブラウザ設定をご確認ください。 |
| (1) 次に進む                                                                                                    |                                                                                                    |

### ②ご来店にあたっての注意事項をお読みいただき、作成を終了してください。 (完了ボタンを押すとホームページのトップ画面に遷移します)

| <b>人,</b> 第80章 人から人へ<br>宮崎銀行                                                                                                    | お客さまは法人を<br>選択されております |
|----------------------------------------------------------------------------------------------------|-----------------------|
| STEP1         STEP2         STEP3         STEP4         STEP5         STEP           法人・個人のご選択         お取引のご選択         お取引情報のご入力         お取引内容のご確認         取引一発表のご確認         第7                                                                                                    | 96                    |
| ご来店にあたって                                                                                                    |                       |
| ・個人・個人事業主のお客さまは、お手数ですが、おなまえ機にボールペンでご署名をお願いします。<br>・お預け入れ、お引き出し、総合振込/給与振込の場合は、作成した伝票とご通幅を窓口へ提出してください。<br>・お引き出し、総合振込/給与振込の場合は、お届印欄に押印が必要です。<br>・お振り込みや総合振込/給与振込のように複数枚の伝票が作成されるものにつきましては、1セットまとめて窓口にご提出ください。<br>・窓口へ提出される前に、入力内容を再度ご確認ください。入力相違を発見された場合は、お手数ですが、再度伝票の作成をお願いします。<br>・取引一発表(銀行分)は伝票と共に宮崎銀行の窓口へご提出ください。 |                       |
| 完了ボタンをクリックすると、本サービス画面には戻れません。<br>伝票印刷やお取引データの保存が完了していることを確認してください。                                                                                                    |                       |
| (2)<br>余了<br>第7<br>第7<br>第7<br>第7<br>第7<br>第7<br>第7<br>第7<br>第7<br>第7                                                                                                    |                       |
| 以上でお手続きは完了です。ご利用ありがとうございました。ご来店をお待ちしています。                                                                                                    |                       |
| 株式会社宮崎銀行 登録金融機関九州財務局長(登金) 第5号 所属協会:日本証券業協会 金融機関コード:0184<br>Copyright Miyazaki Bank. All Rights Reserved.                                                                                                    |                       |

再度伝票を作成する際は、過去に保存した取引データを再利用することができます。

①お取引のご選択画面で「ファイルアップロードはこちら」ボタンを押します。

|                                                      | <sup>&gt;&gt;&gt;</sup> 从から入へ<br><b>崎銀行</b>                                |                    |                                                   | お客さまは法人を<br>選択されております |
|------------------------------------------------------|----------------------------------------------------------------------------|--------------------|---------------------------------------------------|-----------------------|
| STEP1<br>ご確認事項                                       | STEP2<br>お取引のご選択                                                           | STEP3<br>お取引情報のご入力 | STEP4         STEP5           入力内容のご確認         完了 |                       |
| く 前に戻る                                               | ブラウザの戻るボタンは利用できません。                                                        |                    |                                                   |                       |
| 🧭 お取す                                                | 引のご選択                                                                      |                    |                                                   |                       |
| いつも宮崎銀行をご和<br>ご利用のお取引をお過<br>ご自身で保存されてい<br>右の「ファイルアッフ | 利用いただきありがとうございます。<br>値びください。<br>○る取引データを利用される場合は、<br>プロード」ボタンをクリックしてアップロート | の操作を行ってください。       | דעידער דר                                         | コードはごちら               |
|                                                      |                                                                            | €<br>••••          |                                                   |                       |
|                                                      | お預け入れ                                                                      | お引き出し              | お振り込み                                             |                       |
|                                                      | R. O. P                                                                    | TAX                | Do es<br>Do es<br>Do <sup>Eg</sup>                |                       |
|                                                      | 両替                                                                         | 税金・公共料金等納付         | 総合振込/給与振込<br>(事前登録が必要です)                          |                       |
|                                                      |                                                                            |                    |                                                   |                       |

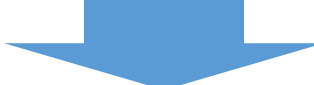

②「過去の取引ファイルの選択」を押します。

| ファイルアップロード |                     |
|------------|---------------------|
|            | <ul> <li></li></ul> |
|            | ファイルを選択してください。      |
|            | お取引情報アップロード         |

## 15.過去の保存内容を取り込む

### ③再度利用したい保存データを選択し、開くボタンを押します。

| ◎ 開<                                              |                                     |                  |          |                | ×    |
|---------------------------------------------------|-------------------------------------|------------------|----------|----------------|------|
| $\leftrightarrow \rightarrow \checkmark \uparrow$ | > PC > デスクトップ > 宮崎銀行帳票データ           |                  | 5 V      | ⊘ 宮崎銀行帳票データ    | の検索  |
| 整理 ▼ 新しいフォル                                       | ルダー                                 |                  |          |                | •    |
| PC                                                | <b>^</b> 名前                         | 更新日時             | 種類       | サイズ            |      |
| 🧊 3D オブジェクト                                       | ]2022年4月給料振込伝票.dat                  | 2022/03/30 13:29 | DAT ファイル | 1 KB           |      |
| 🖊 ダウンロード                                          | 202203291919_miyagin_webdenpyou.dat | 2022/03/29 19:21 | DAT ファイル | 1 KB           |      |
| 📃 デスクトップ                                          |                                     | (3)              |          |                |      |
|                                                   | ~                                   |                  |          |                |      |
|                                                   | 7ァイル名(N): 2022年4月給料振込伝票.dat         |                  | ~        | すべてのファイル (*.*) | ~    |
|                                                   |                                     |                  |          | 開く(O) キ        | ャンセル |

### ④「お取引情報アップロード」ボタンを押します。

| ファイルアップロード |                     |            |
|------------|---------------------|------------|
|            |                     |            |
|            | 2022年4月給料振込伝票.dat   |            |
| [5]<br>[1] | <ul> <li></li></ul> | ) <b>.</b> |

# 15. 過去の保存内容を取り込む

⑤保存データを取り込むと確認画面へ遷移し、保存した前回の情報が表示されます。

- ※1 各取引情報の「修正」ボタンを押すと、入力内容を更新することができます。
- ※2 今回の伝票作成に不要な取引情報がある場合は、「削除」ボタンを押す ことで削除することができます。

| 29400000                                                                                                    |                                                                                                    |                               |
|----------------------------------------------------------------------------------------------------|----------------------------------------------------------------------------------------------------|-------------------------------|
| お取引                                                                                                    | 内容のご確認                                                                                                    |                               |
| <b>减达/給与</b>                                                                                                    | 辰込情報 (1件)                                                                                                    |                               |
| <b>給振</b> 依                                                                                                    | 額日(来店日) <b>令和4年 10月 17日</b> 振込指定日 <b>令和4年 10月 18日</b>                                                                                                    |                               |
| ご依頼人                                                                                                    | お名前(カナ) ツテト.¥,サシスセリ゙ボ <sup>ଡ଼</sup> ゙ーテストQR お名前(漢字) 久留米 – .¥ ザマ46あこpq<br>電話番号 08012332446                                                                                                    | データ<br>2022/00<br>修正          |
|                                                                                                    | 現金/振替 預金口座からのお振替 手数料 現金/振替 預金口座からのお振替                                                                                                    | 0                             |
|                                                                                                    |                                                                                                    |                               |
| お振込先                                                                                                    | 新名 宮崎銀行 店名 県庁支店 ※1 以う11月1100 変更                                                                                                    | 史机                            |
| お受取人<br>1                                                                                                    | 預金種目 貯蓄 口座番号 1289046 摘要コード 36STbn42<br>お受取人名(カナ) タチッ.¥,ラリルレベアパ()「ハヒyEI お受取人名(漢字) 久留米-・¥ ザマ46あこpq                                                                                                    | 修正<br><i>2</i>                |
| お受取人<br>1<br>振込金額                                                                                                    | 預金種目 貯蓄 口座番号 1289046 摘要コード 36STbn42<br>お受取人名(カナ) タチツ.¥,ラリルレ <sup>▶</sup> アパ()「ハヒソEI お受取人名(漢字) 久留米−.¥ ザマ46あごpq<br>500,000円 手数料額 0円                                                                                                    | 修正<br>)                       |
| お受取人       振込金額       お振込先                                                                                                    | 預金種目     貯蓄     口座番号     1289046     摘要コード     36STbn42       お受取人名 (力ナ)     ゲゲ.¥,フリルレ* アパ()「ハヒンEI お受取人名 (漢字)     久留米ー・¥ ザマ46あご p q       500,000円     手数料額     0円       銀行名     宮崎銀行     店名     江平支店                                                                                                    |                               |
| a<br>お受取人<br>振込金額<br>お振込先<br>お受取人                                                                                               | 預金種目       貯蓄       口座番号       1289046       摘要コード       36STbn42         お受取人名       (カナ)       タチナタ.¥,フラリルレ* アl*()「ハk'yEI お受取人名 (漢字)       久留米 ¥ ザマ46あこpq         500,000円       手数料額       0円         銀行名       宮崎銀行       店名       江平支店         預金種目       貯蓄       口座番号       2490       摘要コード       73FGer25         お受取人名       (カナ)       コケ*フ.¥,マミ946 アヘ「]*ネスミRS       お受取人名 (漢字)       太郎」 ° あいう えプケコ r E Q                                                                                                    | 修正<br>修正<br>の                 |
| お受取人       振込金額       お振込先       お振込先       お受取人       振込金額                                                                     | 預金種目       貯蓄       口座番号       1289046       摘要コード       36STbn42         お受取人名 (カナ)       ゲザ・キ,ブルル・アパ・()「ハヒソEI お受取人名 (漢字)       久留米ー・¥ ザマ46あこpq         500,000円       手数料額       0円         銀行名       宮崎銀行       店名       江平支店         預金種目       貯蓄       口座番号       2490       摘要コード       73FGer25         お受取人名 (カナ)       コケ*フ.¥,マミ946 アヘ「」*叔ミRS お受取人名 (漢字)       太郎」 * あいう えブケコ r E Q         500,000円       手数料額       0円                                                                                                    | 修正<br>(修正<br>の<br>に<br>の<br>の |
| お受取人       振込金額       お振込先       お受取人       振込金額       お振込先       お近込先                                                          | 預金種目       貯蓄       口座番号       1289046       摘要コード       36STbn42         お受取人名       (カナ)       タチナタ.¥,ラウルレ* アl*()「/ltyEI お受取人名 (漢字)       久留米 ¥ ザマ46あこpq         500,000円       手数料額       0円         銀行名       宮崎銀行       店名       江平支店         預金種目       貯蓄       口座番号       2490       摘要コード       73FGer25         お受取人名       (カナ)       3/*7.¥,マミ946 アヘ「]*ネłミRS       お受取人名 (漢字)       太郎」 ° あいう えプケコ r E Q         500,000円       手数料額       0円         銀行名       みずぼ銀行       店名       神田駅前支店                                                                                                    | 修正<br>修正<br>修正<br>の<br>の      |
| お受取人       振込金額       振込金額       お振込先       お振込金額       お振込先       振込金額       お振込先       お振込金額       お振込先       お振込先       お振込先 | 預金種目       貯蓄       口座番号       1289046       摘要コード       36STbn42         お受取人名 (カナ)       ゲリ、キ, ブリルド* フℓ*()「Λ比УЕІ お受取人名 (漢字)       久留米 ¥ ザマ46あこpq         500,000円       手数料額       0円         銀行名       宮崎銀行       店名       江平支店         預金種目       貯蓄       口座番号       2490       摘要コード       73FGer25         お受取人名 (カナ)       1ゲ 7.¥,7ミ946 7 4 [」*叔宝R5 お受取人名 (漢字)       太郎」 * あいう えブケコ r E Q         500,000円       手数料額       0円         銀行名       みずは銀行       店名       神田駅前支         預金種目       その他       口座番号       87651       摘要コード       15Adte2455         お受取人名 (カナ)       ゲリ、ギ, ブリルト* フℓ*()「Λ比УΕΙ       お受取人名 (漢字)       天神も宮銀「」 - ラ3なぬVW |                               |

### ※「続けて取引を選択」で新たに伝票を追加したり、「保存したお取引を追加」 で過去の取引内容(別データ)を追加することもできます。

|       | 続けて取引を選択                  |         |                      |            |    |  |  |  |  |  |
|-------|---------------------------|---------|----------------------|------------|----|--|--|--|--|--|
|       | <u>4</u> 2                |         | Do<br>Bo<br>Bo<br>Bo |            |    |  |  |  |  |  |
| お預け入れ | お引き出し                     | お振り込み   | 総合振込/給与振込            | 税金·公共料金等納付 | 両替 |  |  |  |  |  |
|       | 保存したお取引内容を追加              |         |                      |            |    |  |  |  |  |  |
|       | 過去に保存したお取引内容を追加することができます。 |         |                      |            |    |  |  |  |  |  |
|       |                           | ファイルアップ | ロードはこちら              |            |    |  |  |  |  |  |